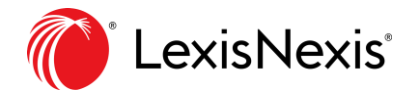

Nexis<sup>®</sup> Solutions

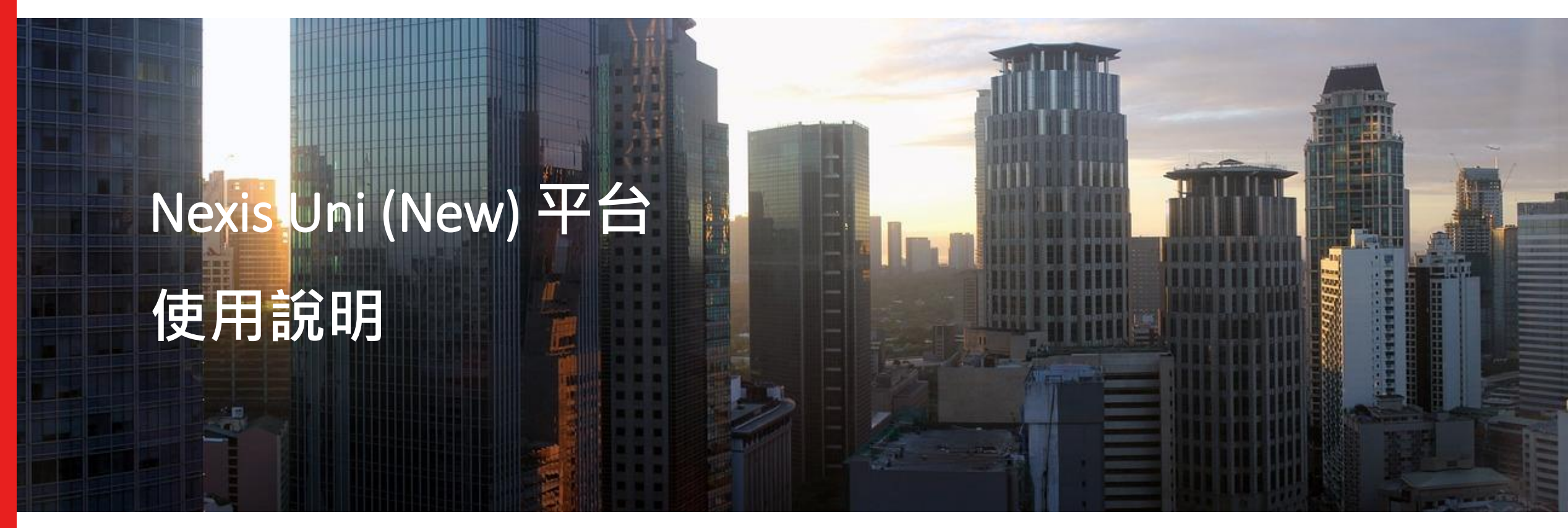

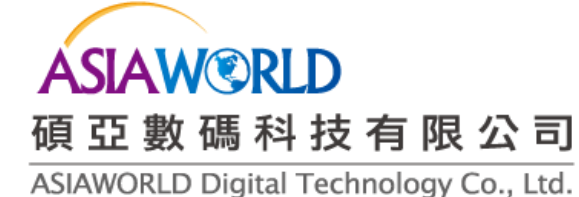

# 項目說明

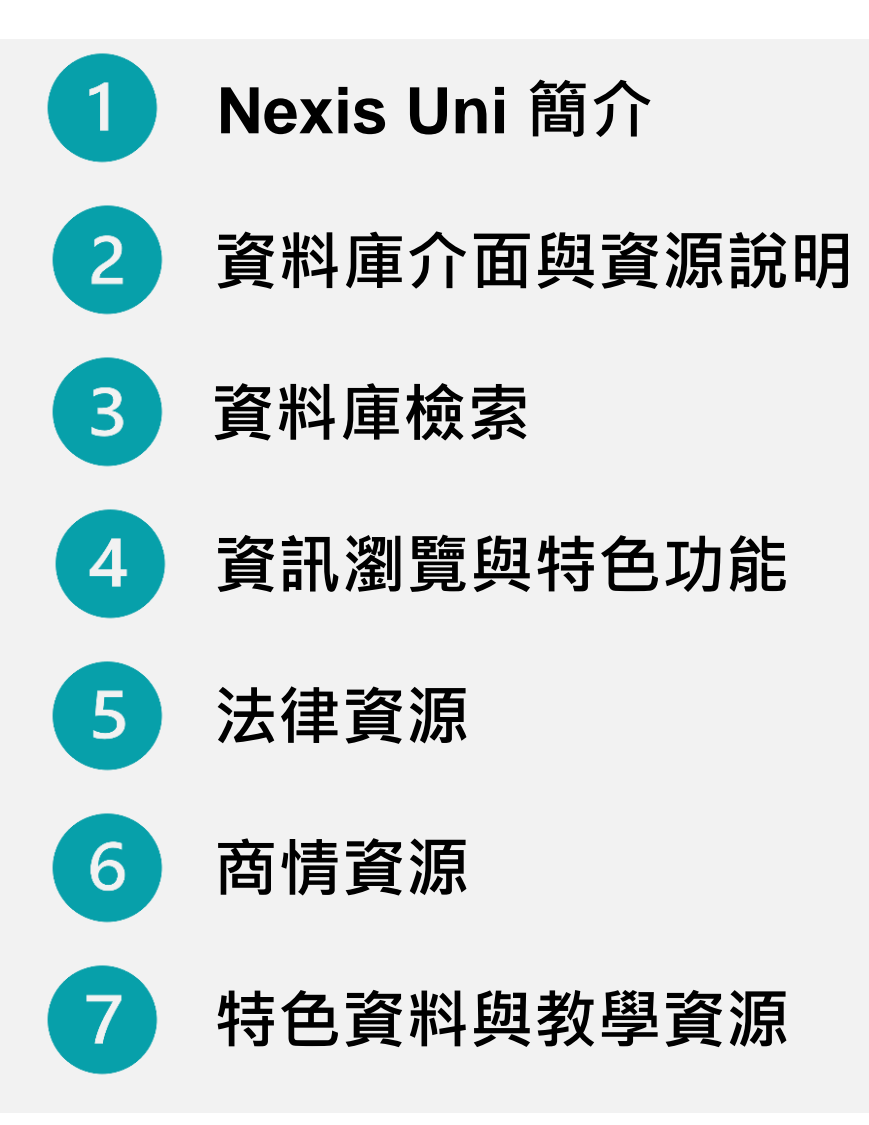

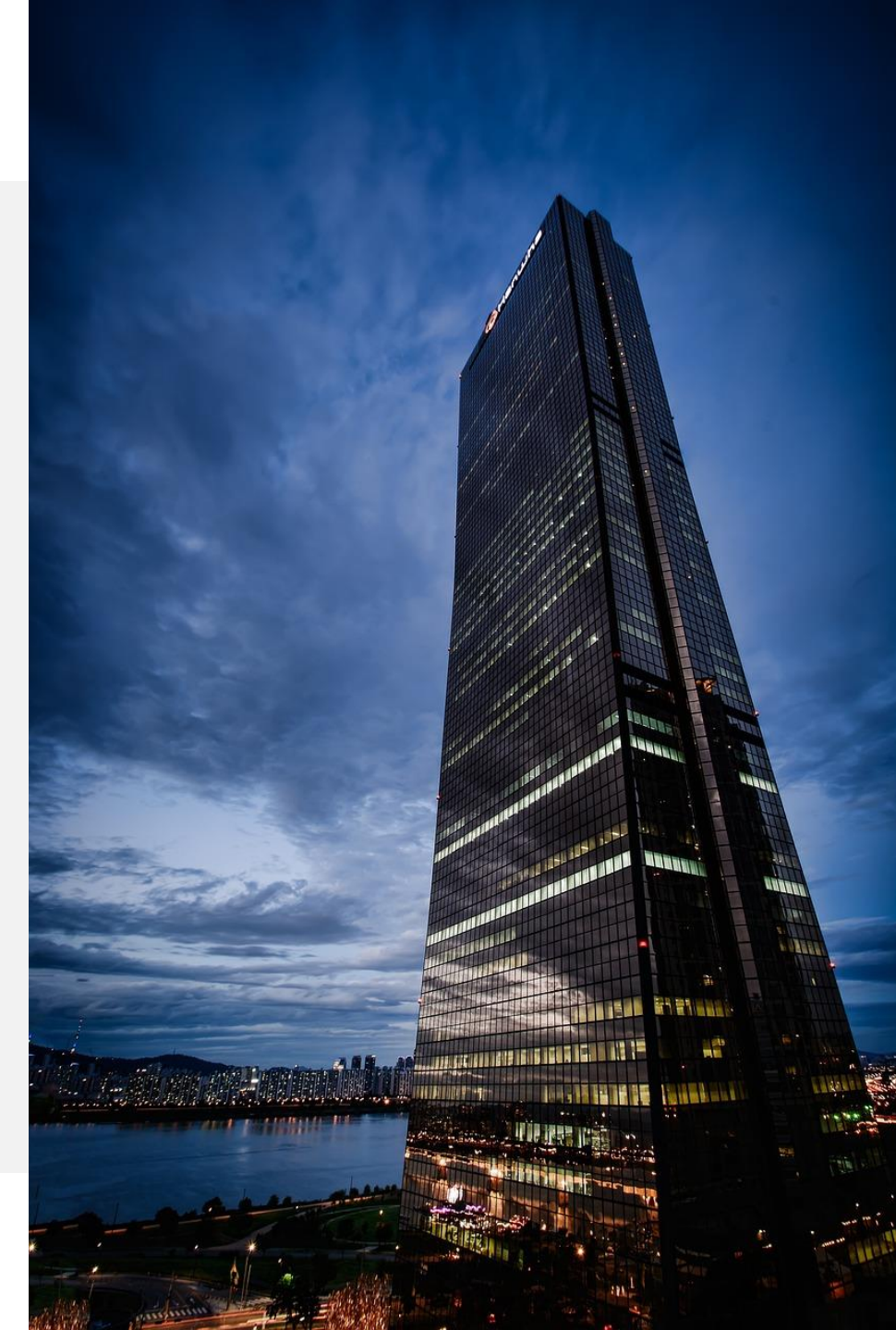

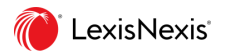

# 1. Nexis Uni 簡介

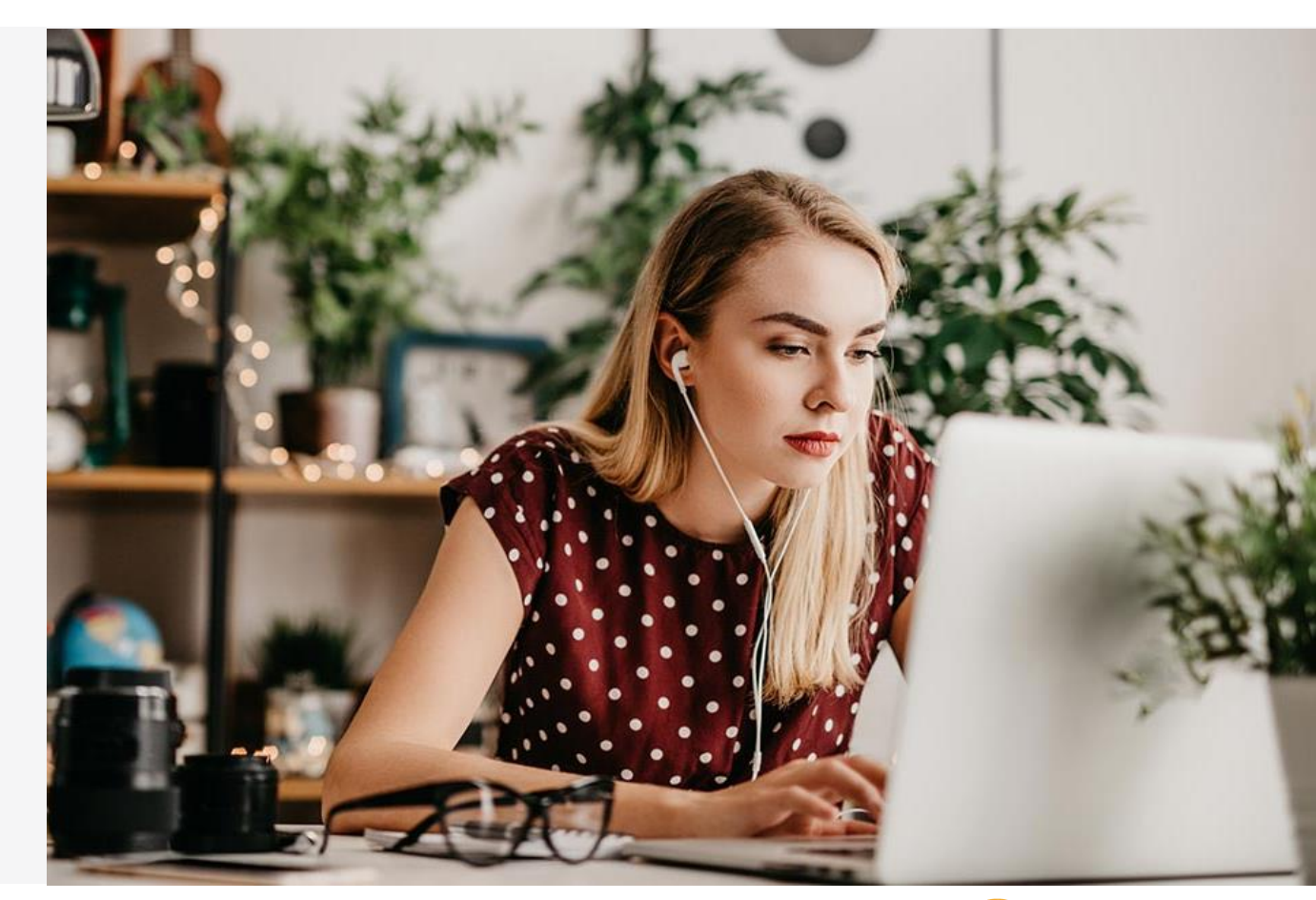

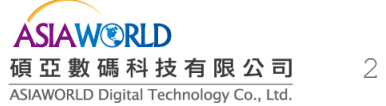

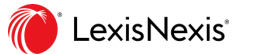

# Nexis Uni 簡介

Nexis Uni為美國LexisNexis公司所建 置,提供15,000種新聞、商業、法律 等相關資源全文摘要資料,並擁有 簡易搜尋介面、智能檢索、主題式 分類、共同研究與分享等功能,協 助學生與研究人員快速獲取所需資 訊,亦為洞察商業先機的推手,協 助商業管理人員、公私機構研究人 員在巨量資料中找到企業完整的財 務資訊與產業發展趨勢。

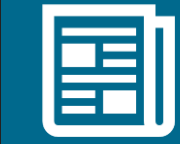

### • 新聞資訊

美國與全球6,000多種新聞資料 來源,其中包含國際報紙全文 與摘要、雜誌、期刊、電子 報、新聞稿、廣播抄本等9種 語言的資訊。

1790年以來美國聯邦最高法院及 各州高級法院的判例、法規、規

章條例、法律新聞、法律評論、

法律資訊。並提供美國最高法院 案例的Shepard's<sup>®</sup> Citations引證

• 商業情報

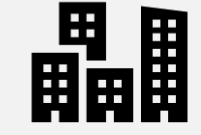

收錄超過8,000多萬上市和非上 市國際公司商業訊息與產業資 訊。包含公司財務資訊、SEC(美 國證券及交易委員會)檔案和報 告、企業和市場新聞。

•名人錄

收錄全球超過7,500萬位的企業 經理人、政治、產業名人等名錄 資訊與人物傳記。

-<u>,</u>

•專利資源

分析功能。

法律資源

收錄全球107個國家 / 地區專利 資訊·其中包含美國、中國、日 本、歐盟、韓國、台灣等32國的 專利全文·並具備多種檢索與分 析功能。

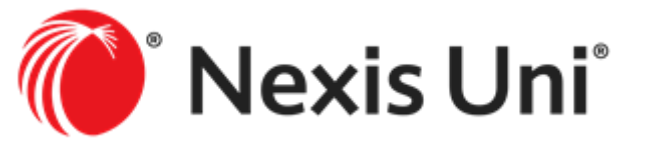

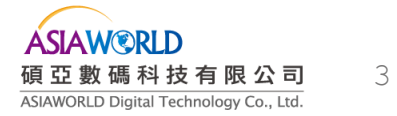

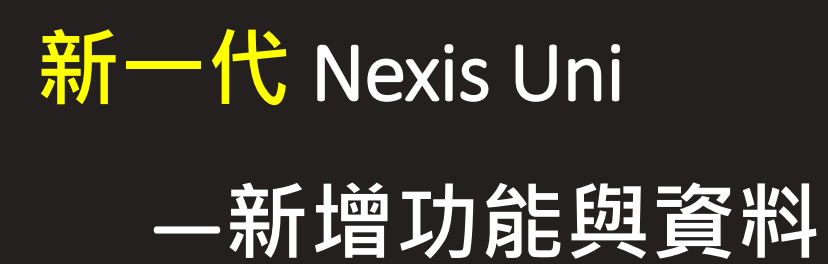

為提供更完善之使用者經驗・2024 年11月起Nexis Uni資料庫除了進行平 台界面更新・更擴大收錄資源內 容・提供多種附加服務!

| • Preview 內容與智能檢索<br>(Power Search)                                                                                               | 利用AI生成文獻內容Preview,並提供<br>智能檢索功能,引導使用者透過系統<br>建議的檢索技巧,設定布林檢索、主<br>題與分類之索引詞彙(Index Terms)、日<br>期區間、限定內容類型與資源(Sources)<br>等,找到精準資訊。 |
|----------------------------------------------------------------------------------------------------|----------------------------------------------------------------------------------------------------|
| 為利於使用者了解檢索結果的內容概<br>要,提供多種視覺化統計分析圖表,<br>讓使用者了解文獻之主題發展趨勢與<br>分布狀態。                                                                 | • 視覺化分析檢索結果                                                                                                    |
| • 電子報模板製作功能                                                                                                    | 提供電子報模板製作功能,可輕鬆新<br>增/排序文獻資源,加入電子報內容<br>撰寫中,並可增加logo圖檔、調整顏色<br>與字型,以及直接發送電子報內容。                                                  |
| 連結至TotalPatent One,獲取全球107<br>個國家 / 地區專利資訊(包含美國、中<br>國、日本、歐盟、韓國、台灣等32國<br>的專利全文),並具備多種檢索與分析<br>功能,協助研究人員取得最新的專利<br>資訊,了解企業技術核心能力! | ・專利檢索資訊                                                                                                    |

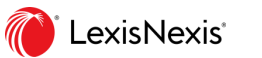

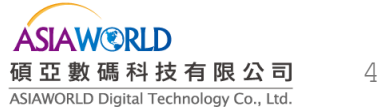

# 2. 資料庫介面與資源說明

- 2-1 註冊個人化帳號
- 2-2 資料庫主畫面
- 2-3 收錄資源

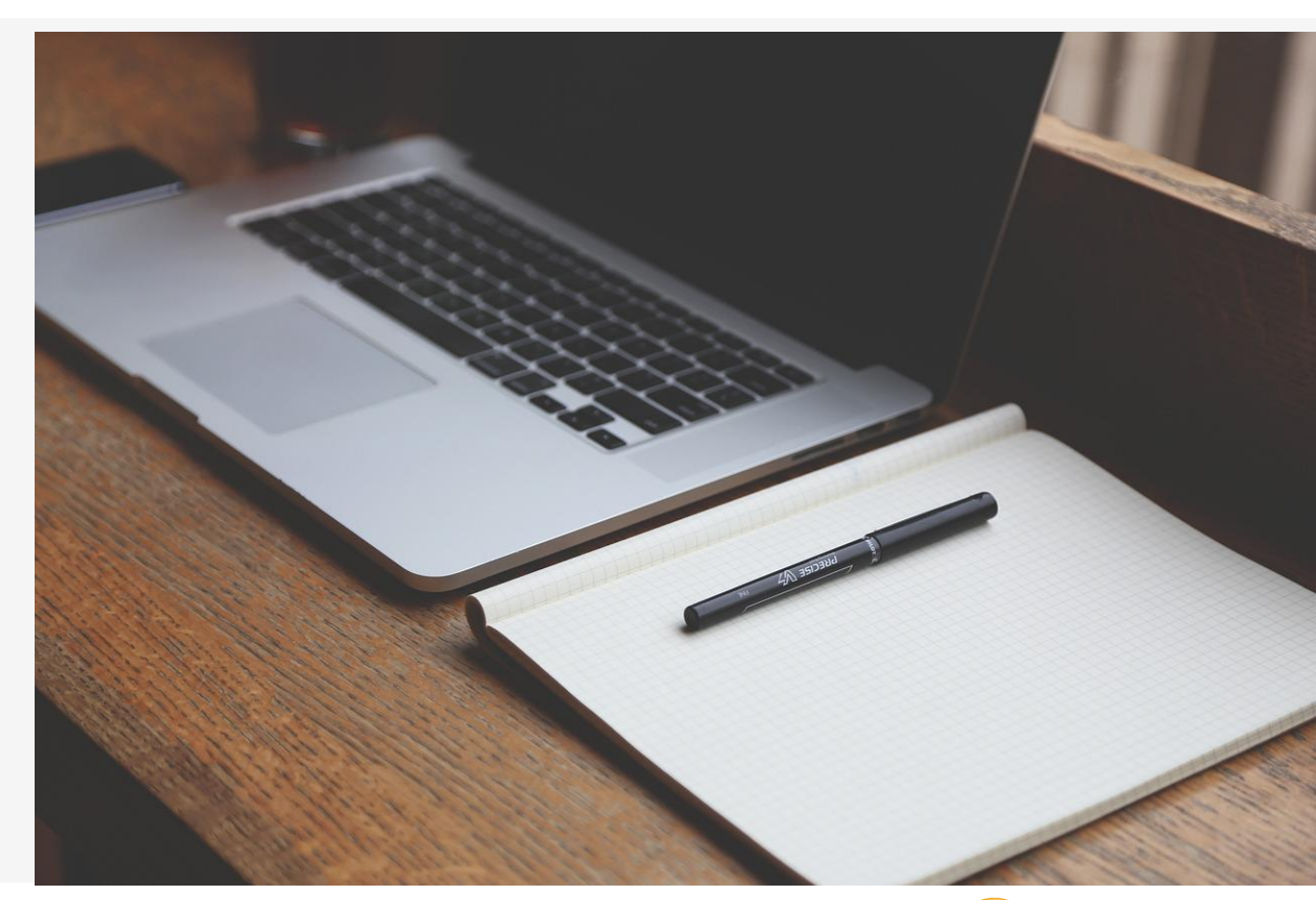

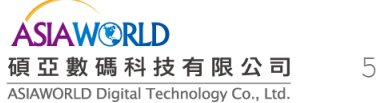

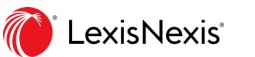

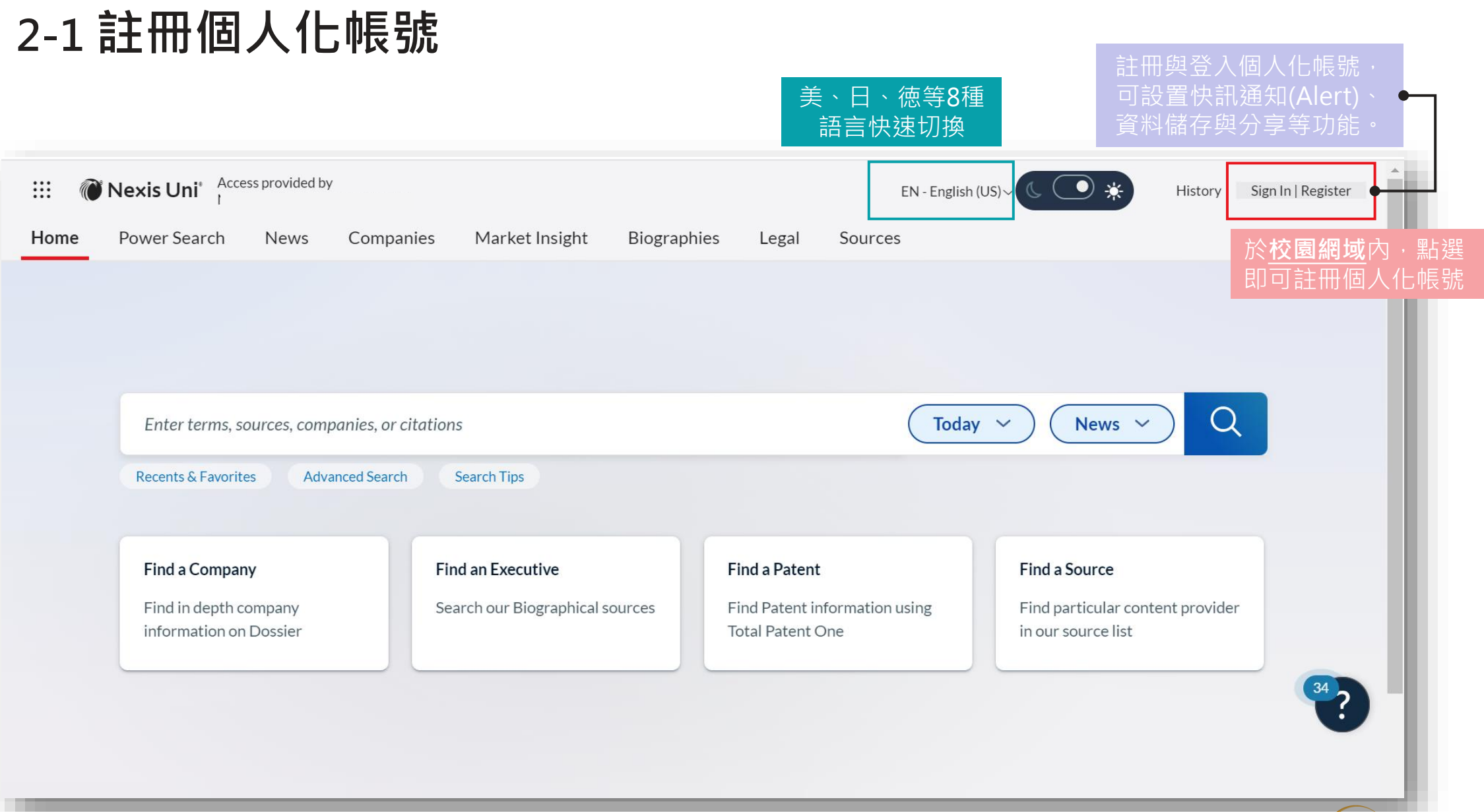

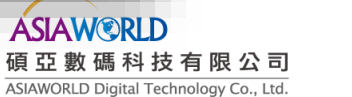

6

### 2-2 資料庫主畫面

A

| 👯 🕅 Nexis Uni°    | Access provided by<br>Asiaworld Digital Technology Co Ltd |                                     |                                | C 💽 🔆 Folders      | History 🗸 Alerts |
|-------------------|-----------------------------------------------------------|-------------------------------------|--------------------------------|--------------------|------------------|
| Home Power Search | News Companies Market Insight                             | Biographies Legal Sources           | 各資源內容<br>檢索主頁面                 |                    | <u>ı</u>         |
| 智能檢索              |                                                           |                                     |                                |                    |                  |
|                   |                                                           |                                     |                                |                    | 簡易&進階檢索          |
|                   | Enter terms, sources, companies, or                       | citations                           | All available dates V          | Il Content Types ~ |                  |
|                   | Recents & Favorites Advanced Sear                         | ch Search Tips                      |                                |                    |                  |
|                   |                                                           |                                     |                                |                    | 主題式快速檢索          |
|                   | Find a Company                                            | Find an Executive                   | Find a Patent                  | Find a Source      |                  |
|                   | information on Dossier                                    | Search our biographical sources     | Total Patent One               | in our source list |                  |
|                   |                                                           |                                     |                                |                    |                  |
|                   |                                                           |                                     |                                |                    |                  |
|                   |                                                           |                                     |                                |                    |                  |
|                   |                                                           |                                     |                                |                    |                  |
| •                 |                                                           |                                     |                                |                    |                  |
| LexisNexis        |                                                           | About LexisNexis®<br>Privacy Policy | Terms & Conditions<br>Sign Out |                    | Convright © 2024 |
|                   |                                                           | r Tracy Folicy                      | SIGNOUL                        |                    | Copyright © 2024 |

2-3 收錄資源

Nexis Uni收錄新聞、商業、法律等超過15,000種資源。欲取得詳細的出版品清單或檢索特定出版品,可點選A上方快速檢索列「Sources」或B首頁下方的「Find a Source」進行瀏覽與檢索。

| 🏭 🕅 Nexis Uni° 🛛  | Access provided by<br>Asiaworld Digital Technology Co Ltd | <u>A</u>                        |                                                   | 🕻 💽 🔆 Folders                                       | History 🗸 Alerts |    |
|-------------------|-----------------------------------------------------------|---------------------------------|---------------------------------------------------|-----------------------------------------------------|------------------|----|
| Home Power Search | News Companies Market Insight                             | Biographies Legal Sources       |                                                   |                                                     |                  | 0- |
|                   |                                                           |                                 |                                                   |                                                     |                  | Ŀ  |
|                   |                                                           |                                 |                                                   |                                                     |                  |    |
|                   | Enter terms, sources, companies, or o                     | itations                        | All available dates \vee                          | All Content Types 🗸                                 |                  |    |
|                   | Recents & Favorites Advanced Search                       | Search Tips                     |                                                   |                                                     |                  |    |
|                   |                                                           |                                 |                                                   |                                                     |                  |    |
|                   | Find a Company                                            | Find an Executive               | Find a Patent                                     | Find a Source                                       |                  |    |
|                   | Find in depth company information on Dossier              | Search our Biographical sources | Find Patent information using<br>Total Patent One | Find particular content provider in our source list |                  |    |
|                   |                                                           |                                 |                                                   |                                                     |                  |    |

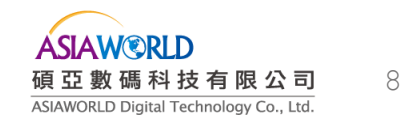

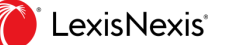

2-3 收錄資源

Ø

| Home Power Search Inco                 | vs Companies |                                                                                                    |                                           |                                 |
|----------------------------------------|--------------|----------------------------------------------------------------------------------------------------|-------------------------------------------|---------------------------------|
| es 出版品 / 資源                            | 檢索           | 依字母排序瀏覽                                                                                                    |                                           |                                 |
| Search Within Sources                  | ^            | 2 ALL A B C <u>D</u> E F G H                                                                                                    | IJKLMNOPQRSTU                             | VWXYZ#                          |
| Enter a search term                    | Q            |                                                                                                    |                                           | Add All These as Search Filters |
|                                        |              | D.C. Rental Housing Commission Decisions                                                                                                    |                                           |                                 |
| Narrow By                              |              | D&B Company Report                                                                                                    |                                           |                                 |
| Publication Type                       | ^            | D&B<br>D&B Company Report                                                                                                    |                                           | Get more information            |
| Administrative Codes and Regula        | tions 8      | Dun & Bradstreet Limited                                                                                                    |                                           | * Add to search                 |
| Administrative and Agency Mater        | rials 568    | Coverage:<br>From August 1997 through current; Covers all company records under ICC.                                                                        |                                           |                                 |
| Biographies                            | 8            | Frequency: Daily/Tuesday - Saturday;                                                                                                    | Q                                         | Add source to Power Search      |
| Briefs, Pleadings and Motions<br>Cases | 21<br>15     | D&B I Update Schedule: Within 1 day of publication D&B I Description: Acknowledged as the world's leading provider of UK corporate and industry an Decision | nalysis, D&B incorporates more analyzed c | <sup>7</sup> Add to Favorites   |
| Cases - Canada                         | 48           | D&B Duns Market Identifiers Plus (US)                                                                                                    | Û                                         | Create publication alert        |
| Cases - New Zealand                    | 1            | D&B Duns Minority and Women Owned Businesses                                                                                                    |                                           |                                 |
| Companies and Financial                | 19           | D&B Duns Principals                                                                                                    | 黑山                                        | 選「」即可進一步取得來                     |
| Dockets                                | 97           | D&B Duns Private Company Insight                                                                                                    | 源                                         | 出版品資訊·或者添加到                     |
| Jury Instructions                      | 3            |                                                                                                    | 預                                         | 設的檢索項目、設置出版                     |

碩亞數碼科技有限公司 ASIAWORLD Digital Technology Co., Ltd.

9

### 2-3 收錄資源

3

|                                                                          | 🕅 Nexis Uni                                                                                                    |                                                                                 | Enter search terms                                                                                                    |         |            | Filters 🗸 | ♀ 限定類別檢索或資源 History ∨ Alerts                                                                                                    |
|--------------------------------------------------------------------------|----------------------------------------------------------------------------------------------------|---------------------------------------------------------------------------------|----------------------------------------------------------------------------------------------------|---------|------------|-----------|----------------------------------------------------------------------------------------------------|
| Home Sources                                                             | Power Search News                                                                                                    | Companie                                                                        | s Market Insight Biograph                                                                                                    | ies Leg | al Sources |           | Narrow By:<br>Filters Recent Sources Favorite Sources Clear ☆ ×                                                                                                    |
| 4<br>Sear<br>Marro<br>Pub<br>Adm<br>Biog<br>Brie<br>Case<br>Case<br>Case | rch Within Sources<br>ter a search term C<br>な 論 資 源 檢 索 結果<br>w By<br>blication Type<br>ninistrative Codes and Regulations<br>ninistrative and Agency Materials<br>graphies<br>efs, Pleadings and Motions<br>es<br>es - Canada<br>es - New Zealand<br>npanies and Financial | 3       5       8       568       8       21       15       48       1       19 | Publication Type<br>Administrative Codes and<br>Regulations<br>Administrative and Agency<br>Materials<br>Biographies<br>Briefs, Pleadings and Motions<br>Cases<br>Cases<br><b>V More</b><br>Select multiple<br>Publication Location | AI      | LABCDEF    | G H I J K | Interlor       Recent Sources       Paronice sources       Class + A          News ▷       Earch Filters ♀       Eearch Filters ♀         Biographies       Cases       Image: Statutes and Legislation       Image: Statutes and Legislation         Administrative Codes and Regulations       Image: Statutes and Journals       Image: Statutes and Journals       Image: Statutes and Journals         Briefs, Pleadings and Motions       Image: Statutes and Statuments       Image: Statutes and Statuments       Image: Statutes and Statuments         Jury Verdicts and Settlements       Image: Statutes and Statuments       Image: Statutes and Statuments       Image: Statutes and Statuments         Jury Instructions       Image: Statutes and Statuments       Image: Statutes and Statuments       Image: Statutes and Statuments         Intellectual Property       Image: Statutes and Status       Image: Status       Image: Status         ▷ You have selected to initially view your results in News, You can change this in Settings.       Image: Status       Image: Status |
| Doc                                                                      | kets<br>Instructions                                                                                                    | 97<br>3                                                                         | Publisher                                                                                                    | ~       |            |           |                                                                                                    |

3 篩選檢索類別或限定特殊資源:檢索資源時依據資料類別、近期或最愛的資源進行限定。

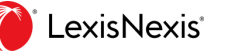

④ 限縮檢索結果(Narrow By):針對瀏覽 / 資源列表依照資源類別(Publication Type)、出版品地區 (Publication Location)、法律執業領域(Practice Areas)與出版社(Publisher)等條件限縮至特定資源。

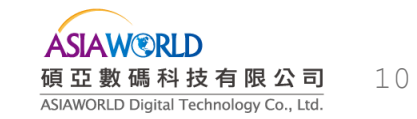

# 3. 資料庫檢索

- 3-1 簡易檢索
- 3-2 進階檢索
- 3-3 智能檢索 (Power Search) New!
- 3-4 限縮、瀏覽與分析檢索結果
- 3-5 Connector (連接詞)與特殊字元

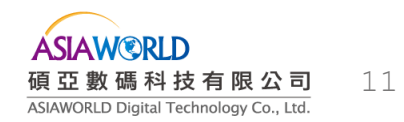

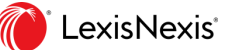

### 3-1 簡易檢索 (Basic Search)

### 於檢索框輸入關鍵字,並可設定檢索日期或內容類型,進行檢索。(系統預設檢索日期為上週,內容類型為News)

| ome Power Searc | h News Companies Market Insig                | t Biographies Legal Sources     |                                   |                       |       |
|-----------------|----------------------------------------------|---------------------------------|-----------------------------------|-----------------------|-------|
|                 |                                              |                                 |                                   |                       |       |
|                 | Enter terms, sources, companies,             | or citations                    | All available dates \vee          | All Content Types V   |       |
|                 | Recents & Favorites Advanced Se              | earch Search Tips               | All available dates               | News                  |       |
|                 | Find a Company                               | Find an Executive               | Today                             | Companies             |       |
|                 | Find in depth company information on Dossier | Search our Biographical sources | Previous week<br>Previous month   | People                |       |
|                 |                                              |                                 | Previous 6 months                 | Scientific            |       |
|                 |                                              |                                 | Previous Year                     | Intellectual Property |       |
|                 |                                              |                                 | Previous 2 Years Previous 5 Years | -                     |       |
|                 |                                              |                                 | Custom dates                      |                       | ASIAW |

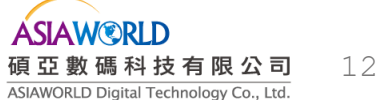

## 3-2 進階檢索 (Advanced Search)

### 進階檢索

對於經驗豐富的研究人員·Nexis Uni<sup>®</sup>提供多種 進階檢索功能來加強資訊檢索的精確性:

- 可針對單一或多種之內容類型文獻,限定標題、日期、企業名、語言、引用文獻等欄位 進行檢索。
- 可針對不同資料類型,根據不同類型文獻之
   各區段內容(Segment)欄位,輸入關鍵字進
   行限定檢索。
- 可運用多種連接詞(Connectors)來進行欄位 內檢索。

| dvanced Search 🖉                                                                              |                      |                                                                                                    |
|-----------------------------------------------------------------------------------------------|----------------------|----------------------------------------------------------------------------------------------------|
| (change or effect) and workplace and "artificial intelligence" and title(AI) an               | d not stocks and not | shares Search: Everything Q                                                                                                    |
| 選擇特定內容類型                                                                                      |                      | 連結詞應用說明                                                                                                    |
| Search Everything Select a specific content type ~                                            |                      | Use Connectors                                                                                                    |
| Terms 限定不同字詞布林檢索範圍                                                                            |                      | ""<br>Exact phrase                                                                                                    |
| workplace                                                                                     | Add                  | 2 or more words anywhere in the document<br>(alternative: &)                                                                      |
| Any of these terms                                                                            |                      | Include one or more words                                                                                                    |
| change effect                                                                                 | Add                  | AND NOT<br>Exclude documents containing the word or<br>phrase; should be the last connector, or<br>may produce unexpected results |
| This exact phrase                                                                             |                      | /N                                                                                                    |
| artificial intelligence                                                                       | Add                  | First word within "n" words of the second<br>(alternative: w/n or near/n)                                                         |
| Exclude these terms                                                                           |                      | !<br>Word variations using this as the root<br>(alternative: *)    10大類、近60                                                       |
| stocks shares                                                                                 | Add                  | View all connectors and commands 種內容類型                                                                                            |
| Document Segments/Fields                                                                      |                      |                                                                                                    |
| While these segments apply to the majority of documents, they may not apply to all documents. |                      | Cases V Biographies                                                                                                    |
| Dete                                                                                          |                      | Codes     Statutes and Legislation     Attorney Directories     Judge Directories                                                 |
|                                                                                               | alala                | Constitutions Expert Witness Directories                                                                                          |
| All available dates V From To                                                                 |                      | Public Laws/ALS Business Leader Directories                                                                                       |
| Enter a date in mm/dd/yyyy format or any of the supported date formats                        | _                    | Bill Text Scientist Directories                                                                                                   |
| Citation 优据不同新刑文件么。                                                                           |                      | Bill Tracking Newsworthy Person Directories Congressional Record Cases - Australia                                                |
| 金融云太同檢索新聞                                                                                     |                      | Legislative Histories Statutes and Legislation - Australia<br>Treaties Cases - Canada                                             |
|                                                                                               |                      | Municipal Codes Statutes and Legislation - Canada<br>Cases - Hong Kong                                                            |
|                                                                                               |                      | Treatises & Guides Statutes and Legislation - Hong Kong                                                                           |
|                                                                                               |                      | Expert Analysis Cases - New Zealand Law Reviews and Lournals Statutes and Legislation - New Zealand                               |
|                                                                                               |                      | Practice Guides Cases - United Kingdom                                                                                            |
| Q Search Clear                                                                                |                      | Jurisprudence Statutes and Legislation - United<br>Kingdom                                                                        |
|                                                                                               |                      | Practice Insights V Scientific                                                                                                    |
|                                                                                               |                      | Restatements Scientific Publications                                                                                              |
|                                                                                               |                      |                                                                                                    |

**LexisNexis** 

## 3-2 進階檢索 (Advanced Search)

| <u>文獻區段 / 資料欄位定義</u>                      |  |
|-------------------------------------------|--|
| ( Document Segment / Fields)              |  |
|                                           |  |
| 不同資料類型有不同又獻區段內<br>密(Cogmont)或姿料欄位(Fields) |  |
| 谷(Segment)或員科儞位(Fields)<br>完義。可參昭綸索框旁的新例進 |  |
| 一步瞭解。                                     |  |
|                                           |  |
|                                           |  |

| ter search terms                                 |                                                                    |     | <b>⊈</b> Cases Q                                                                                                    |                                                                                        |
|--------------------------------------------------|--------------------------------------------------------------------|-----|----------------------------------------------------------------------------------------------------|----------------------------------------------------------------------------------------|
|                                                  |                                                                    |     | _                                                                                                    |                                                                                        |
| Cases                                            | Select a different content type 🗸                                  |     | Use Connectors                                                                                                    |                                                                                        |
| Terms                                            |                                                                    |     | ==<br>Exact phrase                                                                                                    |                                                                                        |
| All of these terms                               |                                                                    |     | AND<br>2 or more words anywhere in the document                                                                                                    |                                                                                        |
|                                                  |                                                                    | Add | (alternative: &)                                                                                                    | Reporte                                                                                |
| Any of these terms                               |                                                                    |     | OR<br>Include one or more words                                                                                                    | 178 Wn                                                                                 |
| any or these terms                               |                                                                    |     | AND NOT<br>Exclude documents containing the word or                                                                                                    |                                                                                        |
|                                                  |                                                                    | Add | phrase; should be the last connector, or<br>may produce unexpected results                                                                                                    | THE STAT                                                                               |
| This exact phrase                                |                                                                    |     | /N<br>First word within "n" words of the second                                                                                                    | Subseq<br>US Sup                                                                       |
|                                                  |                                                                    | Add | (alternative: w/n or near/n)                                                                                                    |                                                                                        |
| Exclude these terms                              |                                                                    |     | Word variations using this as the root word<br>(alternative: *)                                                                                                    | Prior Hi<br>State v                                                                    |
|                                                  |                                                                    | Add | View all connectors and commands                                                                                                    | Dispos                                                                                 |
| Document Segments                                | /Eiolds                                                            |     |                                                                                                    | Coro                                                                                   |
| While these segments apply                       | to the majority of documents, they may not apply to all documents. |     |                                                                                                    | COTE                                                                                   |
| Dentublene                                       |                                                                    |     | Segment Examples                                                                                                    | prima fa                                                                               |
| Party Name                                       |                                                                    |     | The first is a second second s | process                                                                                |
|                                                  |                                                                    |     |                                                                                                    | Ca                                                                                     |
| Court                                            |                                                                    |     | The second second secon |                                                                                        |
|                                                  |                                                                    |     |                                                                                                    | Proc                                                                                   |
| Date                                             |                                                                    |     | (conclusion) Remote (Chicken)                                                                                                    | Defe                                                                                   |
| All available dates                              | ▼ From                                                             |     | In the second second se | with                                                                                   |
| Enter a date in mm/dd/yyyy                       | format or any of the supported date formats                        |     | Information and an advanced and advanced and and the Markard and and advanced and advanced and advanced and advanced and advanced and advanced and advanced and advanced and advanced advance                                                                                                    | Over                                                                                   |
| NUIDADAE                                         |                                                                    |     | * Locked Nation News                                                                                                    | Durir                                                                                  |
| Vullibei                                         |                                                                    |     | Transmission - Commission - Com |                                                                                        |
| Number                                           |                                                                    |     | Instruction                                                                                                    | objec                                                                                  |
| Citation                                         |                                                                    |     | A second second  | objec<br>evas<br>burde                                                                 |
| Citation                                         |                                                                    |     | The second second secon | objec<br>evas<br>burde<br>trial o                                                      |
| Citation                                         |                                                                    |     |                                                                                                    | objec<br>evas<br>burde<br>trial o<br>brigh                                             |
| Citation                                         |                                                                    |     |                                                                                                    | objec<br>evas<br>burde<br>trial o<br>brigh<br>cons<br>challe                           |
| Citation History                                 |                                                                    |     |                                                                                                    | objec<br>evas<br>burdi<br>trial o<br>brigh<br>cons<br>chali                            |
| Citation<br>History<br>Disposition               |                                                                    |     |                                                                                                    | objec<br>evas<br>burdi<br>trial o<br>brigh<br>cons<br>chall<br><b>Outo</b><br>The :    |
| Citation<br>History<br>Disposition               |                                                                    |     |                                                                                                    | objec<br>evas<br>burdi<br>trial o<br>brigh<br>cons<br>challi<br><b>Outo</b><br>The !   |
| Citation<br>History<br>Disposition<br>Core Terms |                                                                    |     |                                                                                                    | objec<br>evas<br>burdi<br>triai d<br>brigh<br>cons<br>challi<br>Oute<br>The I          |
| Citation<br>History<br>Disposition<br>Core Terms |                                                                    |     |                                                                                                    | objec<br>evas<br>burdi<br>triai d<br>brigh<br>cons<br>challa<br>Oute<br>The !          |
| Citation<br>History<br>Disposition<br>Core Terms |                                                                    |     |                                                                                                    | objected<br>evas<br>burdh<br>trial of<br>brigh<br>cons<br>challe<br><b>Dutt</b><br>The |

| Party Mana                                                                                                    |                                                                                                    |
|----------------------------------------------------------------------------------------------------|----------------------------------------------------------------------------------------------------|
| Party Name                                                                                                    | 1470 W- 04 490                                                                                                    |
| State v. Meredith,                                                                                                    | 178 Wn.2d 180                                                                                                    |
| Copy Cita                                                                                                    | ition                                                                                                    |
| Supreme Court of V                                                                                                    | Washington Court                                                                                                    |
| September 13, 2012, Argued                                                                                                    | August 8, 2013 Filed                                                                                                    |
| Number - No. 86825                                                                                                    | 5-5 Date                                                                                                    |
| leporter                                                                                                    |                                                                                                    |
| 78 Wn.2d 180   306 P.3d 942   2013 Wash. LEXIS 660   2013 WL 4018616 - Cita                                                                                                    | ation                                                                                                    |
| HE STATE OF WASHINGTON, Respondent, V. GARY DANIEL MEREDITH, Petitioner Party                                                                                                    | y Name                                                                                                    |
| ubsequent History: Reconsideration denied by State v. Meredith, 2013 Wash, LEXIS                                                                                                    | S 1049 (Wash., Oct. 4, 2013)                                                                                                    |
| JS Supreme Court certiorari denied by Meredith v. Washington, 134 S. Ct. 1329, 188 L                                                                                                    | Ed. 2d 339, 2014 U.S. LEXIS 1390 (U.S., 2014)                                                                                                    |
| rior History: Appeal from Pierce County Superior Court. 95-1-04949-6. Honorable Vi                                                                                                    | icki L. Hogan 🖛                                                                                                    |
| tate v. Meredith, 165 Wn. App. 704. 259 P.3d 324, 2011 Wash. App. LEXIS 2925 (201                                                                                                    | <u>1</u> )                                                                                                    |
| isposition: Reversed. Disposition                                                                                                    |                                                                                                    |
| ,ore terms                                                                                                    | 12                                                                                                    |
| rima facie case, juror, jury selection, peremptory challenge, bright-line, lead opinion, v<br>rocess, trial court, purposeful discrimination, racial group, race-neutral, articulated, ca | enire, cognizable, sentence, venire members, discriminatory, jury selection<br>ises                                                                   |
| Case Summary & LN S                                                                                                    | Summary                                                                                                    |
| Procedural Posture                                                                                                    |                                                                                                    |
| Defendant sought review of a decision by the Washington Court of Appeals to reject                                                                                                    | t his claim that the trial court improperly denied his Batson objection to the                                                                        |
| State's peremptory removal of the only African-American on the venire panel and to<br>with a minor for immoral purposes. Overvie                                                          | <ul> <li>affirm his convictions of second degree rape of a child and communicating</li> <li>W</li> </ul>                                              |
| Overview                                                                                                    |                                                                                                    |
| During jury selection, the State used a peremptory strike to remove the only African-<br>objection. Explaining the basis for the objection, counsel stated that none of the juro          | -American member of the venire panel. Defense counsel raised a Batson<br>or's answers provided a proper basis for removal (such as confusion,         |
| evasiveness, or bias) and that the only reason the juror was removed was because<br>burden of proof because he had not presented any evidence other than to indicate the                  | of her race. The prosecutor responded that counsel failed to satisfy his<br>that the juror appeared to be the only African-American on the panel. The |
| trial court denied the Batson objection and the Court of Appeals affirmed. The Supre                                                                                                    | ame Court held that its prior decision in State v. Rhone did not establish a                                                                          |
| bright-line rule that a prima facie case of discrimination is demonstrated solely by the<br>constitutionally cognizable group and that the rule in Washington remained the rule a         | e State's peremptory removal of the only remaining venire member of a<br>applied in the lead opinion in Rhone that something more than a peremptory   |
| challenge is required to establish a prima facie case of discrimination.                                                                                                    |                                                                                                    |
| Outcome                                                                                                    |                                                                                                    |
| The Supreme Court affirmed the decision of the Court of Appeals.                                                                                                    |                                                                                                    |
|                                                                                                    |                                                                                                    |
|                                                                                                    |                                                                                                    |
|                                                                                                    |                                                                                                    |
|                                                                                                    |                                                                                                    |
|                                                                                                    | ASIAW®RLD                                                                                                    |
|                                                                                                    | 碩 亞 數 碼 科 技 有 限 公 व                                                                                                    |

ASIAWORLD Digital Technology Co., Ltd.

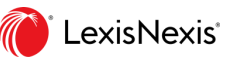

# Nexis Uni 智能檢索,引導使用者透過系統建議的檢索技巧,設定布林檢索連接詞(Connectors)、主題與分類之索引 詞彙(Index Terms)、日期區間、限定內容類型與資源(Sources)等,找到精準的資訊。

| inter search terms and connectors                                                    | Q                                                                                                    |                                      |
|--------------------------------------------------------------------------------------|----------------------------------------------------------------------------------------------------|--------------------------------------|
|                                                                                      |                                                                                                    | ─●                                   |
| Index Terms (Topics, Tags)                                                           | Use Connectors                                                                                                    |                                      |
| Enter a topic or industry term                                                       | AND<br>2 or more words anywhere in the                                                                                    | → 資料庫中主題或領域分類之索引詞                    |
| Browse: Subject Industry Company People Geography                                    | OR<br>Include one or more words                                                                                           |                                      |
| All available dates          ✓      From     Select Date          To     Select Date | AND NOT<br>Exclude documents containing the<br>word or phrase; should be the last<br>connector; or may produce unexpected |                                      |
| Filters Sources                                                                      | results<br>/n<br>First word within "n" words of the<br>second (alternative: w/n or near/n)                                |                                      |
| News     Companies & Financial                                                       | !<br>Word variations using this as the root<br>word (alternative: *)                                                      | ──────────────────────────────────── |
| Biographies                                                                          | View all connectors and commands                                                                                          |                                      |
|                                                                                      |                                                                                                    |                                      |

15

### 關鍵字自動建議布林檢索連接詞

#### Use Connectors bitcoin W/S "digital currency" . . AND Both terms Exact phrase One of the terms OR AND AND NOT Exclude following terms 2 or more words anywhere in the document (alternative: &) Within 5 words W/5 OR W/S Within same sentence Include one or more words W/P Within same paragraph AND NOT Exclude documents containing the

### 關鍵字後輸入空格,會自動建議布林檢索邏輯選單

Exclude documents containing the word or phrase; should be the last connector, or may produce unexpected results

#### /n

First word within "n" words of the second (alternative: w/n or near/n)

Word variations using this as the root word (alternative: \*)

View all connectors and commands

連結詞應用說明

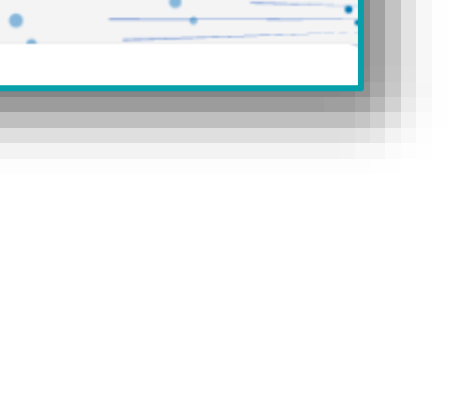

 $\frown$ 

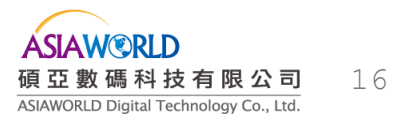

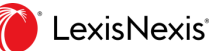

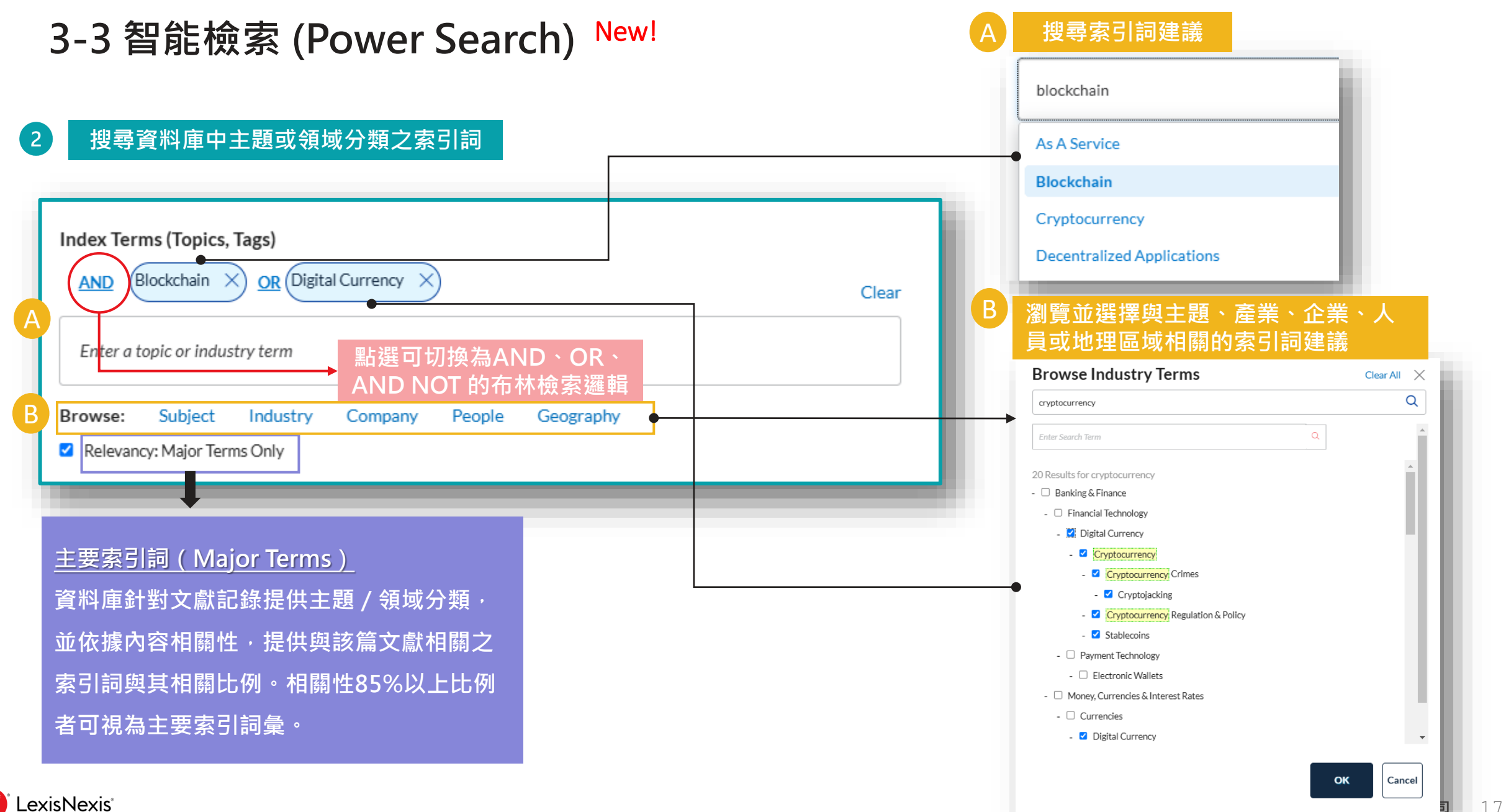

#### 設定檢索範圍日期區間

3

4

|--|--|--|--|--|--|--|--|

Favorite Sources,作為未來檢索使用

#### 檢索特定資源類型 Filters Sources Filters Sources Sources Banking and Finance Publications X Sources Clear Banking and Finance Publications 🗙 The New York Times - International Edition $\, imes\,$ Clear banking Enter a source name **Banking** and Finance Publications NY - New York Consolidated Laws Service Recent Sources Favorite Sources African Banking Review This Week | i Clear ALI CLE Course of Study - Banking & Commercial Lending Law New York Times $\star$ $\times$ ALI Restatements of Law - Banking American Banking and Market News | Banking and Finance Publications ☆ $\times$ Banking and Credit News | i The New York Times - International Edition ☆ $\times$ Banking and Finance : Policy Changes | i Danking and Einancial Services Emerging Issues 🗟 🗌 All Industry Reports 登入個人化帳號後,可點選設定為 \_exisNexis

ASIAWORLD Digital Technology Co., Ltd.

18

LexisNexis<sup>®</sup>

M

| ndividual > Results: (bitcoin W/S "d<br>Results for: bitcoin W/S '           | igital currency")<br><b>'digital</b> ( | Ĵ Actions∽ | CALLANT CALLENT CALLE | 語言│▼ () Disclaimen |
|------------------------------------------------------------------------------|----------------------------------------|------------|----------------------------------------------------------------------------------------------------|--------------------|
| News                                                                         | 6,551                                  |            |                                                                                                    | - = a              |
| Companies and Financial                                                      | Get                                    |            | $\square \lor \ll \lor \square \sqcup \square \square \square \square$ Create Newsletter Sort                                                                                                    | by: Relevance 🗸    |
| Administrative and Agency<br>Materials                                       | 0                                      | 1. 🗆       | Bitcoin SV is now Listed on Digital Currency Platform Transak.com                                                                                                    |                    |
| Law Reviews and Journals                                                     | 0                                      |            | Mar 31, 2023   FinancialWire                                                                                                    | Preview            |
| Legal News                                                                   | 0                                      |            | Bitcoin SV is now Listed on Digital Currency Platform Transak.com     Switzerland -based Bitcoin Association for BSV said that Bitcoin SV token is now available to trade on digital currency platform Transak.                                                                                                    |                    |
| Scientific                                                                   | 63                                     |            | the organization said. The listing of BSV on Transak will provide users with easy access to the digital assets<br>become a player in the <b>digital currency</b> space. <b>Bitcoin</b> Association is a non-profit association (Verein) in Switzerland and the global                                                                                                    |                    |
| Jarrow By                                                                    |                                        |            | industry organisation which advances Bitcoin SV. It brings together enterprises, start-up ventures, developers<br>world's new money and global blockchain for enterprise. The organisation seeks to build a regulation-friendly ecosystem that fosters                                                                                                    |                    |
| Blockchain or Digital Currency                                               | ×                                      |            | ecosystem. The                                                                                                    |                    |
| The New York Times - International E<br>or Banking and Finance Publications* | dition X                               | 黑          | i選 X 可取消限縮・調整檢索策略。<br>i擊星星可儲存限縮條件・方便下次檢索使用。                                                                                                    |                    |
| Search Within Results                                                        | ~                                      |            |                                                                                                    |                    |
| Include O Exclude                                                            |                                        | 2. 🗆       | Understanding Bitcoin ETFs: A Beginner's Guide (Part 1)                                                                                                    | Preview            |
| Enter search terms                                                           | 0                                      |            | Oct 03, 2024 Business Day                                                                                                    |                    |
|                                                                              | 4                                      |            | 668 words   37 hits<br>Bitcoin, a decentralised digital currency, has gained significant traction in recent years. As its popularity and value have soared, many                                                                                                    | 00                 |
| Timeline                                                                     | ~                                      |            | investors are seeking ways to participate in this emerging market. Bitcoin Exchange-Traded Funds (ETFs) offer a<br>and risks, catering to various investor preferences and market conditions. The Rise of Bitcoin ETFs Bitcoin, created in 2009 by an<br>anonymous entity known as Satoshi Nakamoto, introduced the concept of decentralised <b>digital currency</b> . Initially, it                                                                                                    |                    |
| Source Location                                                              | $\sim$                                 |            | of managing Bitcoin wallets or dealing with cryptocurrency exchanges. Bitcoin ETFs function by holding assets that reflect the value of Bitcoin. When you invest in a Bitcoin ETF, you are purchasing shares of the fund, which are then traded on                                                                                                    |                    |
| Source Language                                                              | $\sim$                                 |            | traditional stock exchanges like the New York Stock Exchange (NYSE) or the Nasdaq. Types of <b>Bitcoin</b> ETFs There are primarily two types of <b>Bitcoin</b> ETFs: Physical <b>Bitcoin</b> ETFs: These ETFs hold actual <b>Bitcoin</b> , meaning the fund buys and stores <b>Bitcoin</b> securely                                                                                                    |                    |
| Source Type                                                                  | $\sim$                                 |            | , providing a direct connection to the cryptocurrency. Futures-Based Bitcoin ETFs: These ETFs invest in Bitcoin futures contracts, which are agreements to buy or sell Bitcoin at a predetermined price in the future. Each type of ETF offers different advantages                                                                                                    |                    |

ASIAW ③ RLD 碩亞數碼科技有限公司 ASIAWORLD Digital Technology Co., Ltd.

3-4 限縮、瀏覽與分析檢索結果

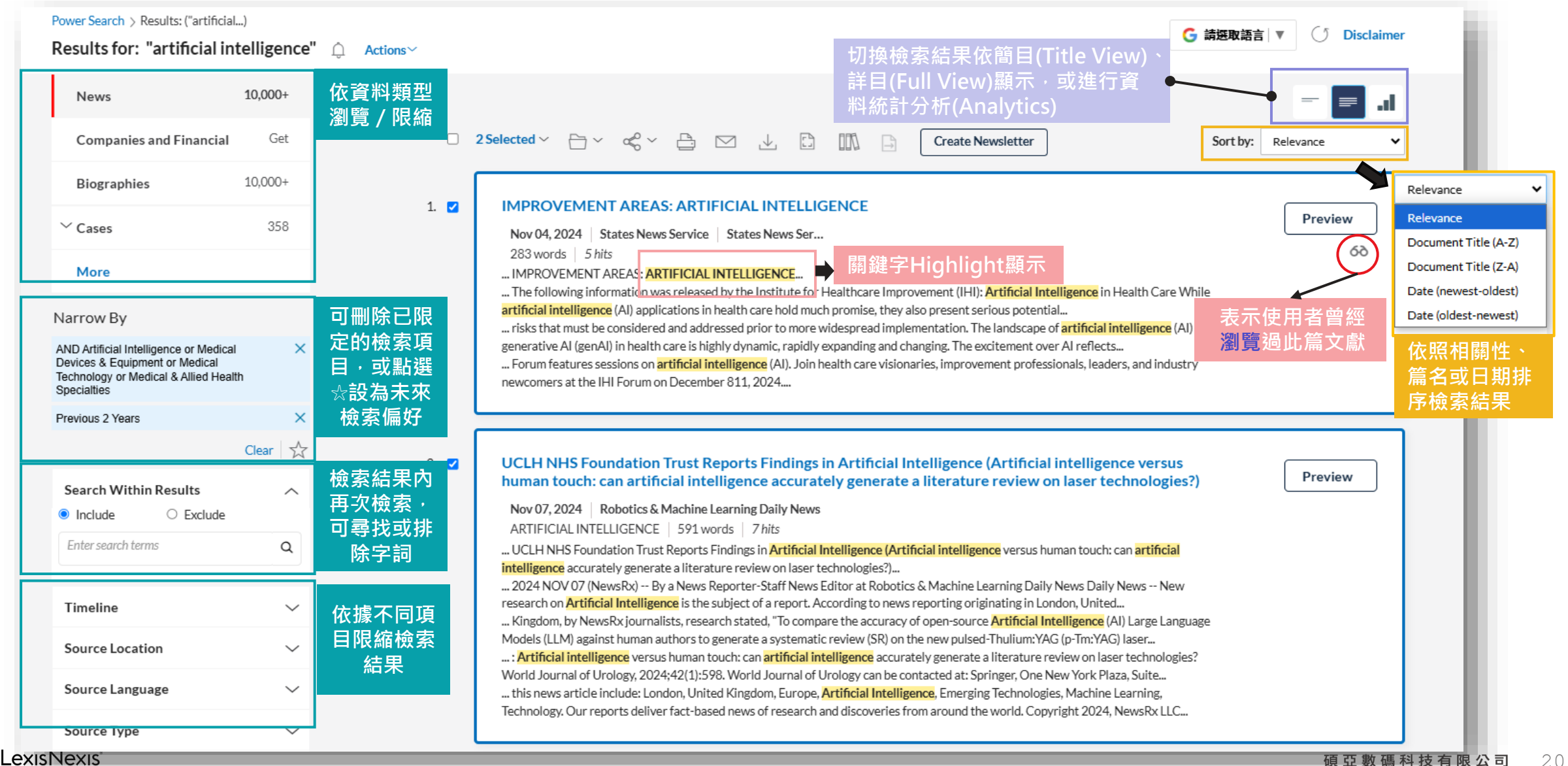

### 3-4 限縮、瀏覽與分析檢索結果

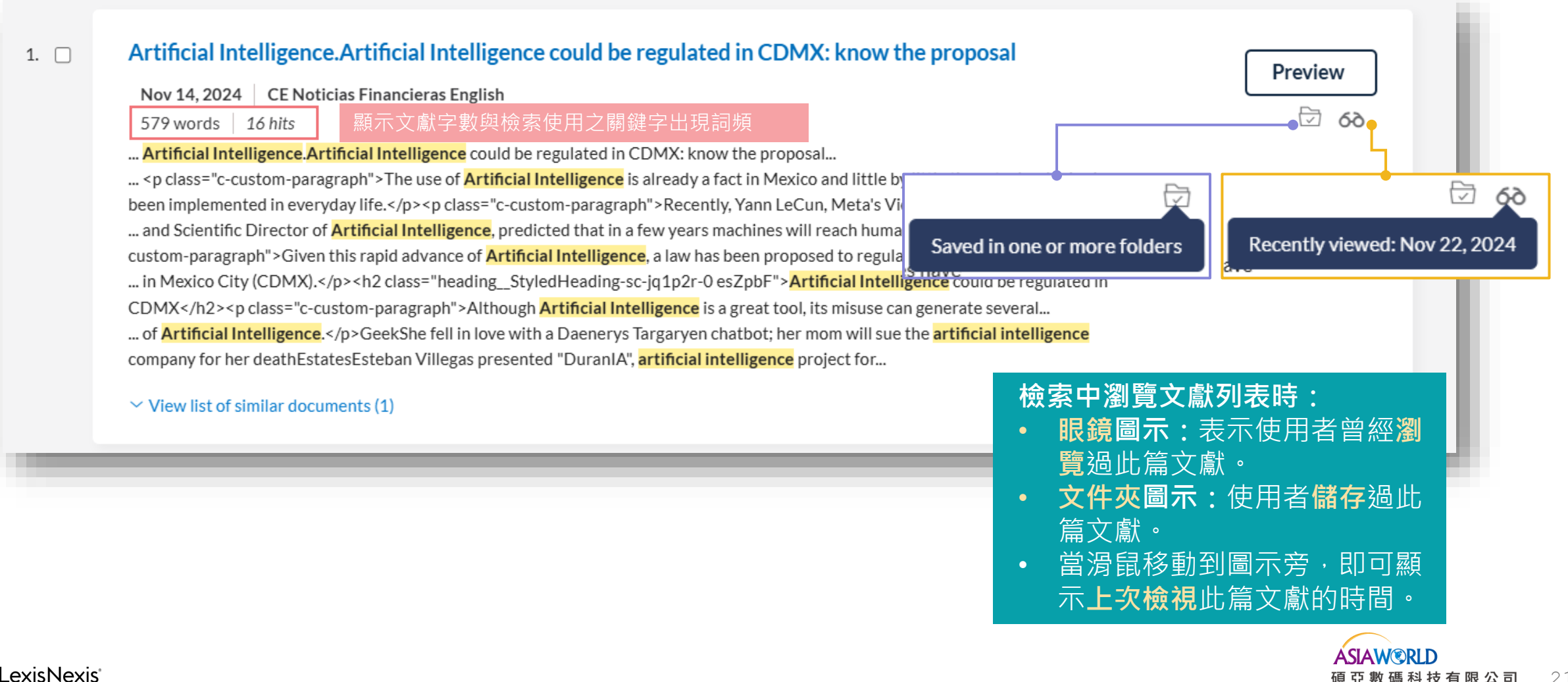

3-4 限縮、瀏覽與分析檢索結果

#### IMPROVEMENT AREAS: ARTIFICIAL INTELLIGENCE

<

Nov 04, 2024 States News Service States News Ser... 283 words 5 hits

... IMPROVEMENT AREAS: ARTIFICIAL INTELLIGENCE ...

... The following information was released by the Institute for Healthcare Improvement (IHI): Artificial Intelligence in Health Care While

artificial intelligence (AI) applications in health care hold much promise, they also present serious potential...

... risks that must be considered and addressed prior to more widespread implementation. The landscape of artificial intelligence (AI) and

generative AI (genAI) in health care is highly dynamic, rapidly expanding and changing. The excitement over AI reflects...

... Forum features sessions on artificial intelligence (AI). Join health care visionaries, improvement professionals, leaders, and industry newcomers at the IHI Forum on December 811, 2024...

| 資料庫提供的分類資訊,包 |
|--------------|
| 含語言、資料類型、主題索 |
| 引詞、相關企業、地區等, |
| 並標註相關性比率,方便使 |
| 用者辨識。        |

Preview

| A                                                                                                    |                                                     |
|----------------------------------------------------------------------------------------------------|-----------------------------------------------------|
| Summary<br>The following information was released by the Institute for Healthcare Improvement (IHI): Artificial Intelligence in Health Care While<br>artificial Intelligence (AI) applications in health care hold much promise, they also present serious potential risks that must be considered<br>and addressed prior to more widespread implementation. The excitement over AI reflects its potential to improve health care in many<br>ways, including helping health care providers save time on administrative tasks and supporting certain types of patient interactions. AI<br>Sessions at IHI Forum 2024 The "Digital Today, Digital Tomorrow" Track at the IHI Forum features sessions on artificial intelligence (AI).<br>Was this helpful?<br>Mas | 由資料庫透過AI<br>機器學習所產生<br>文獻內容摘要(僅<br>料庫限有永久版<br>的內容。) |
| IMPROVEMENT AREAS: ARTIFICIAL INTELLIGENCE                                                                                                    | 其太津日容約                                              |
| States News Service<br>November 4, 2024 Monday                                                                                                    | 至今百日頁(14                                            |
| Copyright 2024 States News Service                                                                                                    |                                                     |
| Length: 283 words                                                                                                    |                                                     |
| Byline: States News Service Dateline: BOSTON, MA                                                                                                    |                                                     |
| Body                                                                                                    | 百文聲容料詞畫                                             |
| The following information was released by the Institute for Healthcare Improvement (IHI):                                                                                                    |                                                     |
| Artificial Intelligence in Health Care                                                                                                    | JC103CHIV                                           |
| While artificial intelligence (AI) applications in health care hold much promise, they also present serious potential risks that must be considered<br>and addressed prior to more widespread implementation.                                                                                                    |                                                     |
| The landscape of artificial intelligence (AI) and generative AI (genAI) in health care is highly dynamic, rapidly expanding and changing. The<br>excitement over AI reflects its potential to improve health care in many ways, including helping health care providers save time on<br>administrative tasks and supporting certain types of patient interactions.                                                                                                    |                                                     |
| While AI applications in health care hold much promise, they also present serious potential risks, challenges, and unintended consequences that<br>must be considered and addressed. Health systems and health care professionals need to better understand the quality and safety implications<br>of AI tools and how to responsibly harness these tools to facilitate both day-to-day and aspirational quality and safety in care delivery.                                                                                                    |                                                     |
| With the proliferation of AI and genAI applications in health care, it is necessary to examine how to appropriately integrate AI technologies into<br>clinical workflows and health care operations with careful attention to the impact on patient care and safety, workforce safety and well-being,<br>and the health care sector as a whole.                                                                                                    |                                                     |
| AI Sessions at IHI Forum 2024                                                                                                    |                                                     |
| The "Digital Today, Digital Tomorrow" Track at the IHI Forum features sessions on artificial intelligence (AI). Join health care visionaries,<br>improvement professionals, leaders, and industry newcomers at the IHI Forum on December 811, 2024.                                                                                                    |                                                     |
| Classification                                                                                                    | 1                                                   |
| Language: ENGLISH                                                                                                    |                                                     |
| Publication-Type: Newswire                                                                                                    |                                                     |
| Subject: ARTIFICIAL INTELLIGENCE (90%); GENERATIVE AI (90%); SAFETY (90%); HEALTH CARE PROFESSIONALS (89%); HEALTH CARE<br>RATIONING (78%); TECHNOLOGY (78%); LABOR FORCE (73%); MEDICINE & HEALTH (73%); TALKS & MEETINGS (70%); PROFESSIONAL<br>WORKERS (68%)                                                                                                    |                                                     |
|                                                                                                    |                                                     |

SLAW©RLD

I 亞 數 碼 科 技 有 限 公 司

IAWORLD Digital Technology Co., Ltd.

22

Geographic: BOSTON, MA, USA (79%); MASSACHUSETTS, USA (79%)

Load-Date: November 5, 2024

#### 透過Analytics可統計檢索結果之年代、出版品、主題等分佈狀況。 點選圖案右上方 即可進行圖片(png檔)或圖表(csv檔)下載。 1.

**Business News** 

Society, Social Assistance& Lifestyle

2.

Top Subjects Covered

Science&Technology

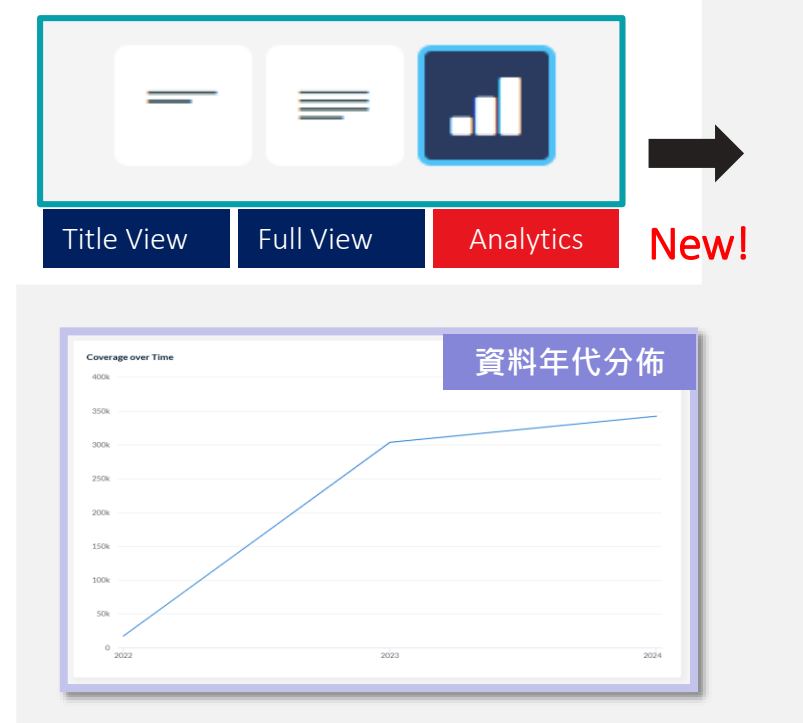

| ublication                             | Coverage |       |
|----------------------------------------|----------|-------|
| CE Noticias Financieras English        | 55,734   | -     |
| MENAFN - Press Releases (English)      | 31,802   | •     |
| Newstex Blogs                          | 22,294   | •     |
| WebNews - English                      | 19,505   | •     |
| Robotics & Machine Learning Daily News | 18,197   | •     |
| Targeted News Service                  | 10,901   | •     |
| PR Newswire                            | 10,424   | •     |
| mpact Financial News                   | 9,501    | •     |
| The Motley Fool                        | 8,292    | 4     |
| M2 PressWIRE                           | 8,101    | ᆹᇛᇊᄽᄹ |

LexisNexis<sup>®</sup>

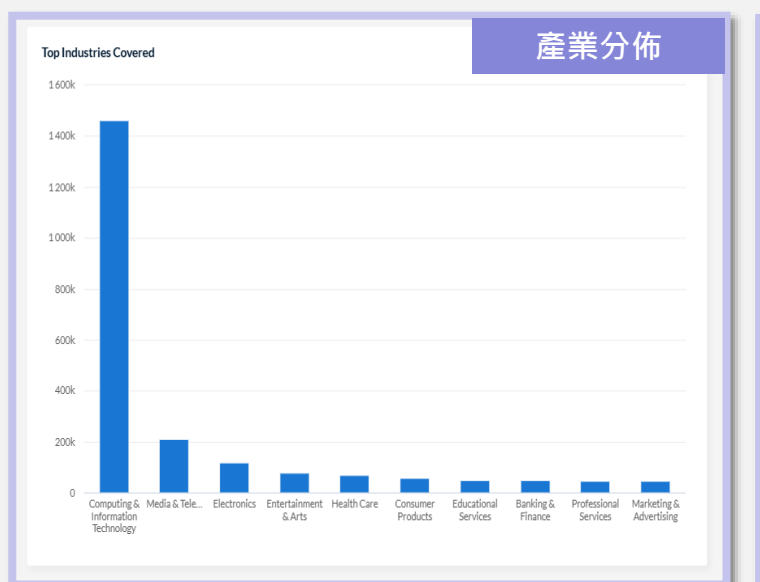

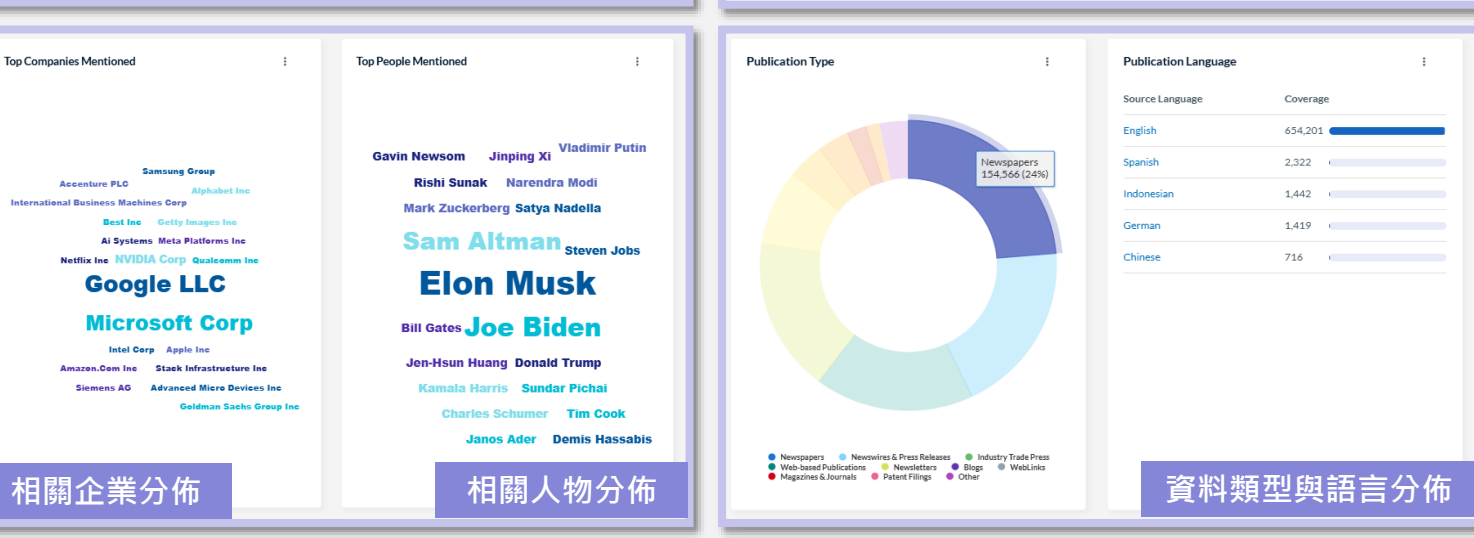

**ÁSIAW®RLD** 23 碩 亞 數 碼 科 技 有 限 公 司 ASIAWORLD Digital Technology Co., Ltd.

相關主題分佈

Company Activities & Management

Humanities & Social Science

## 3-5 Connector (連接詞)與萬用字元

- Nexis Uni<sup>®</sup>支援常見的布林邏輯,使用者另可搭配各種連接詞、萬用字元來增加檢索的精準度。
- 連接詞的用法可參照進階檢索欄位旁右方的使用說明,或者在首頁右下方的 ? 「Help」中查看。

### Wildcards or Universal Characters (萬用字元)

| 萬用字元   | 範例輸入      | 找到單字                              | 描述                                                                  |
|--------|-----------|-----------------------------------|---------------------------------------------------------------------|
| 星號(*)  | Employ*   | employee, employer,<br>employment | 以*代替一或多個字母,適用於尋找同一字根但不<br>同變化形的文字。                                  |
| 驚嘆號(!) | negligen! | 1.negligent<br>2.ngeligently      | 用在一個單詞的末尾,用來替代一個或者更多的字<br>母,適用於同詞但不同詞性或變化形的文字查詢。<br>(!前必需要有至少3個字母。) |
| 問號(?)  | wom?n     | 1.women<br>2.woman                | 以?代替一個字母,可在一個單詞中出現多次,或<br>在字首外的任何地方出現。                              |

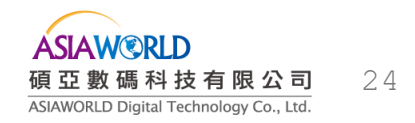

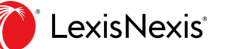

## 3-5 Connector (連接詞)與萬用字元

| Connector | 示例                                                  | ·····································             |
|-----------|-----------------------------------------------------|---------------------------------------------------|
| AND       | affirmative and action                              | 關鍵字出現在同一篇文獻中。                                     |
|           |                                                     | 從結果列表中排除一些特殊單詞                                    |
|           |                                                     | 使用 AND NOT 連接符時,請將它放在檢索命令的最後,否則會將跟在它後面的所有單詞都排     |
| AND NOT   |                                                     | 除掉·而這可能不是您想要的結果。                                  |
|           | ניען 2 . capital and not gains and not improvements | 例1:檢索包含capital但無gains的文獻。                         |
|           |                                                     | 例2:檢索包含capital但無gains亦無improvements的文獻。           |
| ATLEASTN  | atleast5 (budget)                                   | 限定一個關鍵字在一篇文章中出現的最少次數,幫助您檢索關於一個主題更有深度的文獻。          |
| NEAR/N    | richard near/3 branson                              | 同一篇文獻·關鍵字彼此相隔N個字數以內。                              |
| ONEAR/N   | overtime onear/3 compensation                       | 同一等文献 围绕向彼此相原如阳向敷以市 日答 佣留封左答二佣封益面。                |
| PRE/N     | cable pre/2 television                              | 「P」扁又鳳,關鍵子仮此怕兩N個子數以內,且弗一個単詞任弗」個詞別且。               |
| OR        | doctor or physician                                 | 只要有一個關鍵字存在於文獻中。                                   |
| W/N       | George w/3 Bush                                     | 同一篇文獻·相隔 N 個單詞以內·不限其先後順序。                         |
| W/P       | rule w/p sanction                                   | 關鍵字們出現在同一個段落中·且彼此間隔不超過75個字。                       |
| W/SEG     | unreported w/seg income                             | 關鍵字們出現在同一個區段(Headline, Body, etc.),且彼此間隔不超過100個字。 |
| W/S       | sanction w/s frivolous                              | 關鍵字們出現在同一個句子中。                                    |
| NOT W/N   | Rico not w/5 Puerto                                 | 同一篇文檔·相隔N個單詞以上·不限其先後順序。                           |
| NOT W/S   | market not w/s share                                | 關鍵字在同一篇文獻但在不同句子中。                                 |
| NOT W/P   | cable not w/p tv                                    | 關鍵字在同一篇文獻但在不同段落中。                                 |
|           |                                                     |                                                   |

※ N 可以在 1-255 之間任意調整

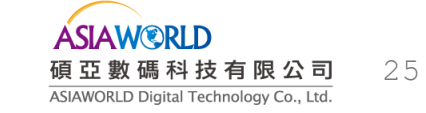

# 4. 資訊瀏覽與特色功能

- 4-1 瀏覽文獻記錄
- 4-2 資訊瀏覽、分享等輔助功能
- 4-3 文件夾運用
- 4-4 設置與共享快訊通知(Alert)
- 4-5 製作電子報 New!

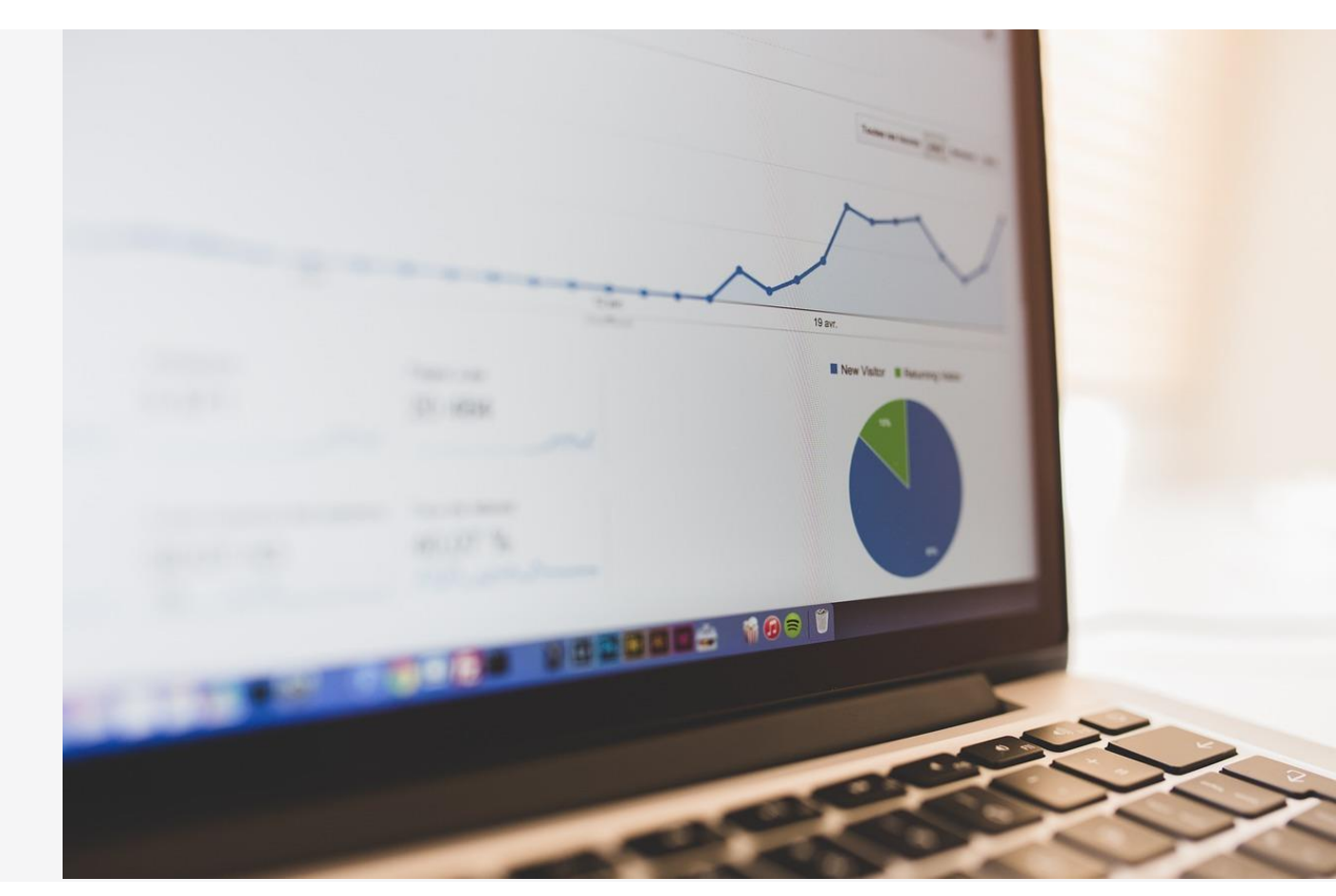

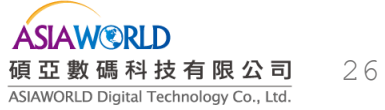

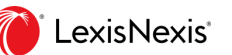

### 4-1 瀏覽文獻記錄

#### 1書目資訊

包含標題、作者、出版時間等書目資訊。另提供Export Citation功能來匯出書目引用資訊。

#### 2 內容全文(Body)

文獻資料內容,如有圖片或原始資料來源網址,亦會提供 說明與註記。

3 資料概念與分類(Classification)

針對文獻資料內容進一步概念分析,協助使用者瞭解此筆 文獻資料之主題、企業、產業、地理區域等相關資訊。 ④資料來源與提及之企業或人物相關項目資訊: 資料來源(About This Document):文獻資料之資料來源

(Source Information)內容說明,包含出版者、於資料庫之 收錄範圍、起迄年份以及更新頻率等資訊。

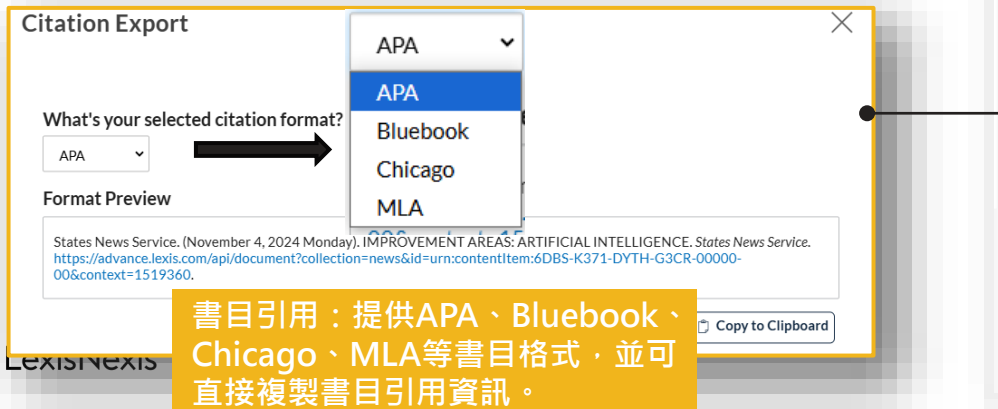

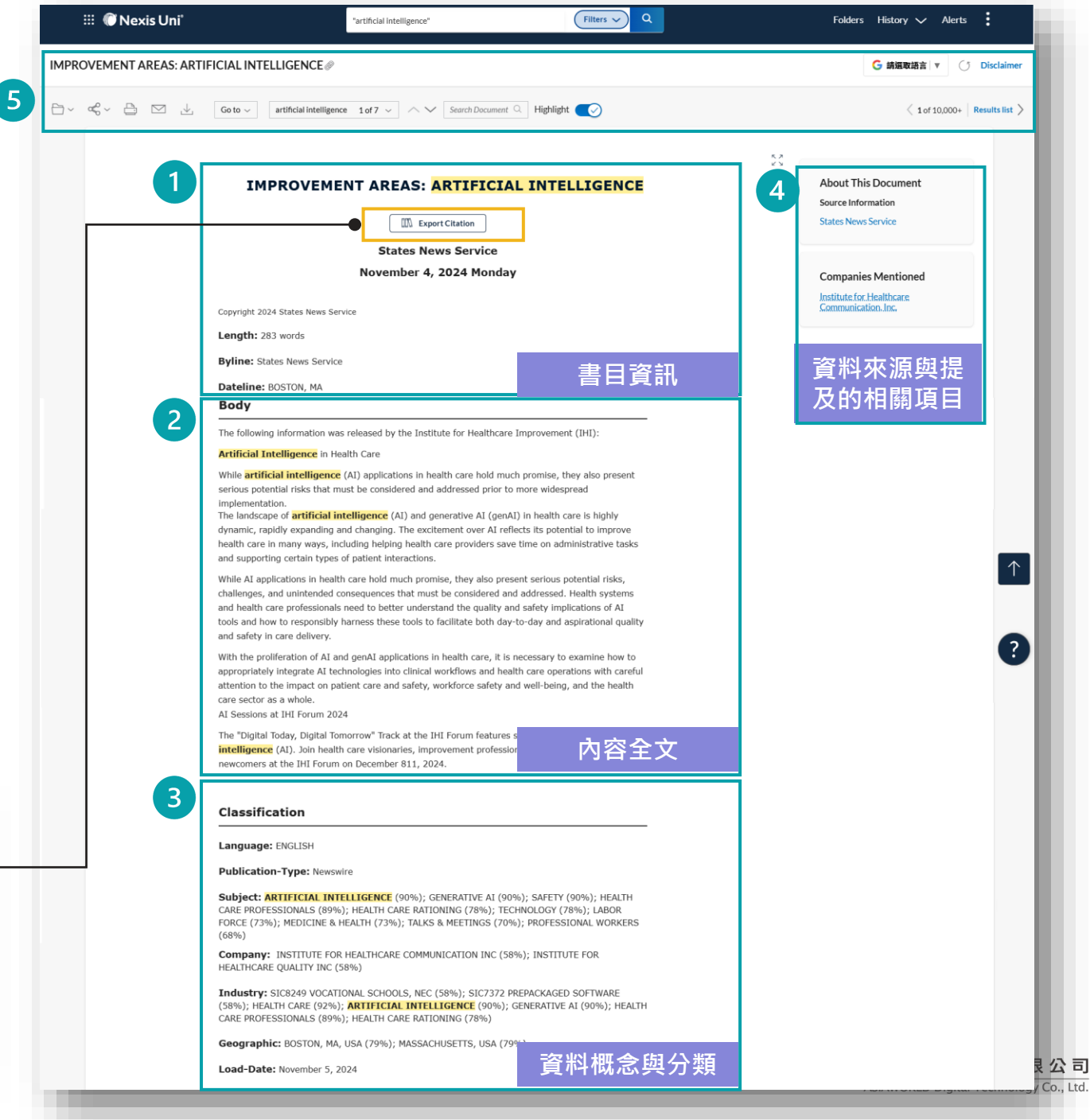

27

4-2 資訊瀏覽、分享等輔助功能

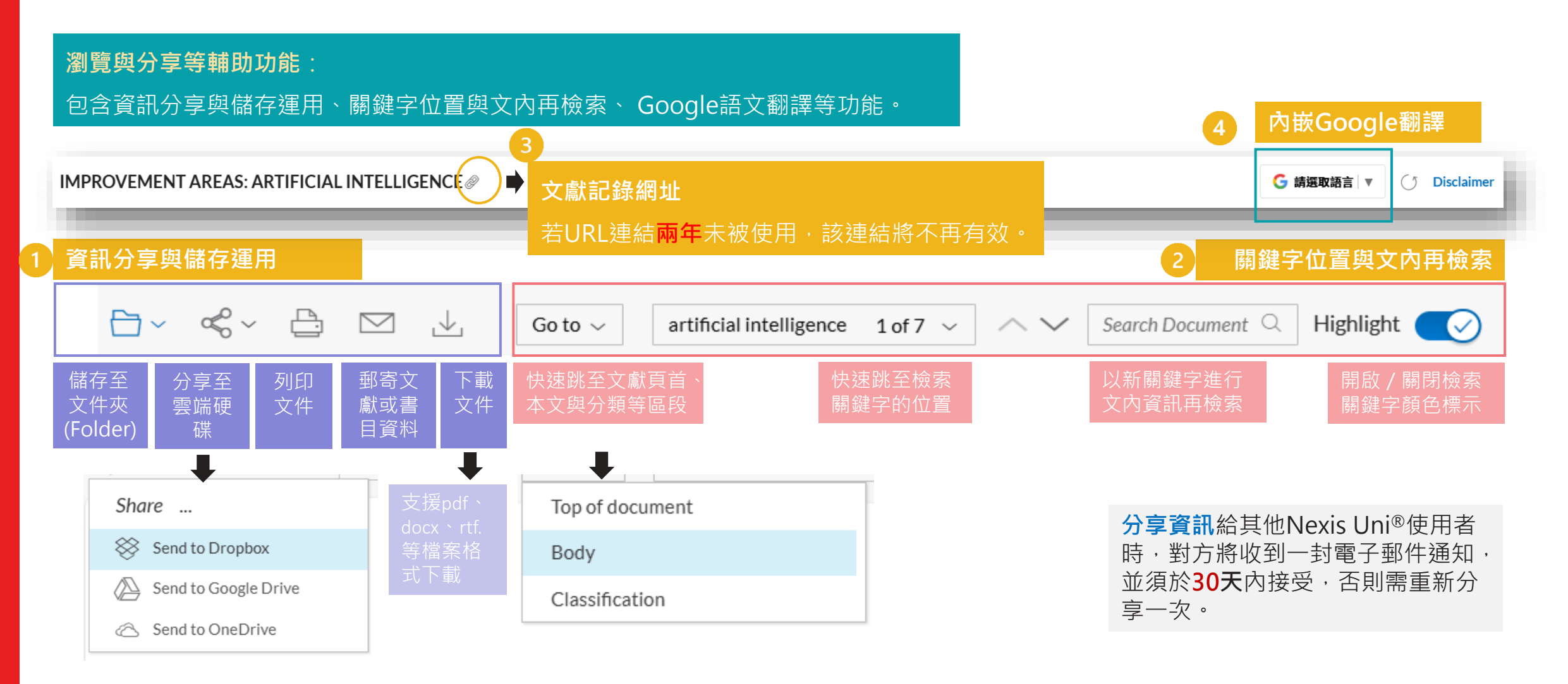

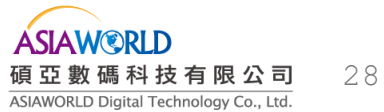

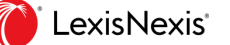

### 4-2 資訊瀏覽、分享等輔助功能

### 文獻資訊複製、儲存或再檢索:

將文獻中之文字或段落選取反白,可進行複製、儲存至文件夾或再檢索。

#### Body

The following information was released by the Institute for Healthcare Improvement (IHI):

Artificial Intelligence in Health Care

While **artificial intelligence** (AI) applications in health care hold much promise, they also present serious potential risks that must be considered and addressed prior to more widespread implementation.

The landscape of **artificial intelligence** (AI) and generative AI (genAI) in health care is highly dynamic, rapidly expanding and changing. The excitement over AI reflects its potential to improve health care in many ways, including helping health care providers save time on administrative tasks and supporting certain types of patient interactions.

While AI applications in health care hold much promise, the challenges, and unintended consequences that must be cor and health care professionals need to better understand the tools and how to responsibly harness these tools to facilitat and safety in care delivery.

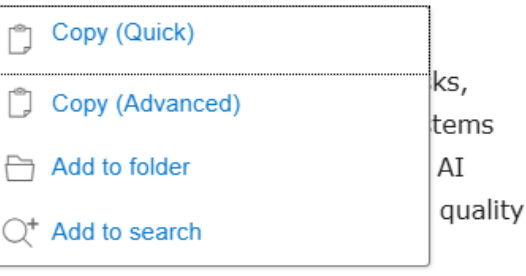

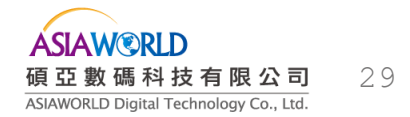

## 4-3 文件夾運用—(1)資料夾建立與文獻資料儲存

|                                                                                            |                                                                           | 1                                                                                                    |                                                                                                    |               |                                                                                                    |                                             |
|--------------------------------------------------------------------------------------------|---------------------------------------------------------------------------|----------------------------------------------------------------------------------------------------|----------------------------------------------------------------------------------------------------|---------------|----------------------------------------------------------------------------------------------------|---------------------------------------------|
| Research from China Pharma                                                                 | ceutical University in the                                                | Area of Artificial Intelligence Published (How Ca                                                                                                    | Add to Folder                                                                                                    |               |                                                                                                    | X                                           |
|                                                                                            | Go to $ \smallsetminus $ artificial intellige                             | nce 1 of 20 ~ / Search Document Q Highlight                                                                                                    | Selected Documents (1)                                                                                                    | Save Opti     | ons Share V                                                                                                    | Vith Others                                 |
| Save Document to<br>AI<br>OMICS<br>Open AI<br>Climate change<br>ChatGPT<br>Choose a folder | Research fro<br>Area of Art<br><mark>Artificial Inte</mark><br>Connotatio | m China Pharmaceutical Univer<br>ificial Intelligence Published (H<br>elligence Empower Teacher Dev<br>on and Cultivationof Teachers'A<br>Intelligence Literacy) | 1 Documents (Edit all titles) <ul> <li>Research from China Pharmaceutical Univer</li> <li>-None-</li> <li>Type: News</li> </ul> 選擇的儲存文件資訊 Selected Documents (1) | sity in ti    | ons Share                                                                                                    | e With Others                               |
| 瀏覽文獻時,可<br>左上方之 <b>資料夾</b><br>資料儲存於個人                                                      | 直接點撃文獻<br>圖示・將文獻<br>資料夾中。                                                 | Education Daily Report<br>November 14, 2024 Thursday                                                                                                    | What do you want to save?         Full document (1)         Notes         B       1       4,000 character                                                        | ers remaining | <b>Save in:</b> My Folders<br>(Out-of-plan documents will al:<br>Later (\$) folder)                                                    | so be saved to the Access Create New Folder |
| 儲存時可選擇直<br>立的資料夾,或<br>的資料夾並增加                                                              | 接儲存於已建<br>者選擇欲存入 N<br>註記。                                                 | TELLIGENCE                                                                                                    |                                                                                                    |               | <ul> <li>My Folders</li> <li>AI</li> <li>ChatGPT</li> <li>Climate change</li> <li>OMICS</li> <li>Open AI</li> <li>Surrogacy</li> </ul> |                                             |
| exisNexis <sup>*</sup>                                                                     |                                                                           |                                                                                                    | 客約本選擇 / 建立闼文件                                                                                                    | :註:17         | → Shared by Others                                                                                                    |                                             |

## 4-3 文件夾運用—(1)資料夾建立與文獻資料儲存

| dd to Folder                                     |                                     | $\times$               |
|--------------------------------------------------|-------------------------------------|------------------------|
| Selected Documents (1)                           | Save Options                        | Share With Others      |
| Enter a peer's name and select to share. To shar | e outside group, enter an email add | Iress.                 |
| Type first name, last name, or email address     |                                     | Add to Share           |
| jean@sris.com.tw                                 |                                     |                        |
| jean@sris.com.tw                                 | Editor 	<<br>Editor                 | $\times$               |
| 分享文件夾資訊                                          | Viewer                              | • 點選「Add to Share」後,可設 |
|                                                  |                                     | 定被分享者的檢視權限— <b>可編輯</b> |
|                                                  |                                     |                        |
|                                                  |                                     |                        |
|                                                  |                                     | • 又什夾頁而力字僅സ具有INEXIS    |
|                                                  |                                     |                        |

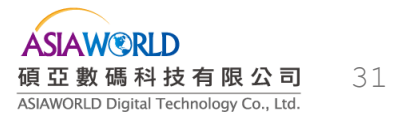

# 4-3 文件夾運用—(2)資料夾文獻資料檢索

| 🗰 🕡 Nexis Uni°                  | Enter search terms                                                                                                | Folders History 🗸 Alerts          |
|---------------------------------|----------------------------------------------------------------------------------------------------|-----------------------------------|
| Folder: My Folders 🔗            |                                                                                                    |                                   |
| Search Within All Folders       | 資料夾內文獻檢索                                                                                                    | Sort by: Last modified (newest) V |
| Enter search terms Q            | 1. 🔁 <u>Al</u>                                                                                                    |                                   |
|                                 | Type     Folder       Project ID     -None-                                                                       |                                   |
| My Folders                      | 資料夾創建與分享 <sup>401:37:29 a.m. CST</sup>                                                                            |                                   |
| Create New Folder in My Folders | 2. DMICS                                                                                                    |                                   |
| ∧ ☐ My Folders                  | Type Folder                                                                                                    |                                   |
| 🗁 AI (1)                        | Last Modified Dec 29, 2023 03:30:07 p.m. CST                                                                      |                                   |
| 🗁 ChatGPT (5)                   | 3. Den Al                                                                                                    |                                   |
| Climate change (1)              | Type Folder 透過個人化帳戶功能                                                                                             |                                   |
| 🗁 OMICS (1)                     | Last Modified Dec 29, 2023 02:14:14 p.m. Ct    點選Folders,使用者可以依據不                                                 | 同主題創建資                            |
| 🗁 Open AI (33)                  |                                                                                                    |                                   |
| 🗎 Surrogacy (2)                 | 科学会の教育の主義のないで、科グ・业進行資料火ノ組織與火力                                                                                     | ♪ 尖貝                              |
| 🗇 Access Later (\$) (0)         | Type         Folder           Last Modified         Nov 27, 2023         12:02:57 p.m. Cf         所有資料夾都可以重新命名、刪防 | ì、移動或進行                           |
| A Shared by Me (0)              | 5. 合 <u>ChatGPT</u> 資訊分享                                                                                          |                                   |
| A Shared by Others (0)          | Type Folder • Search Within All Folders: 檢募                                                                       | 家所有資料夾內                           |
|                                 |                                                                                                    | As                                |

LexisNexis\*

4-4 設置與共享快訊通知(Alert)

| Nexis Home > Results: ("artificial | .)            |                | Search Alert                                | Tips X |
|------------------------------------|---------------|----------------|---------------------------------------------|--------|
| Results for: "artificial in        | telligence    | Actions ∽      | Overview Monitor Deliver Share              |        |
| News                               | Cr<br>10,000- | reate an alert |                                             |        |
| Companies and Financial            | Get           |                | Categories Select all Clear all Narrowed By |        |
| Biographies                        | Get           | 1              | Group Duplicates: Moderate Similarity (*)   |        |
| <sup>∨</sup> Cases                 | 237           |                | Companies And Financial Company Profiles    |        |
| More                               |               |                | □ Biographies 限定Alert的資料類                   | 型與分類   |

- 可針對檢索策略或出版品設置個人化快訊通知(Alert),當 資料庫有更新資訊時,即可收到新訊通知。
- Alert可進行命名、資料類型限定、通知頻率、通知期間、 新訊分享等功能設置。
- 如欲與Nexis Uni<sup>®</sup>用戶共享已設置的快訊通知(Alert)·只要輸入電子郵件信箱即可共享(但內容需為同為Nexis Uni<sup>®</sup>用戶才能點選觀看)。

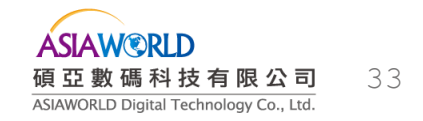

4-4 設置與共享快訊通知(Alert)

| Nexis Home > Results: ("artificial<br>Results for: "artificial in | telligence | C Actions ∽    |
|-------------------------------------------------------------------|------------|----------------|
| News                                                              | 10,000-    | reate an alert |
| Companies and Financial                                           | Get        |                |
| Biographies                                                       | Get        |                |
| $\sim$ Cases                                                      | 237        |                |
| More                                                              |            |                |
| -                                                                 | _          |                |

| Search Ale                         | ert             |                 |             |        |      |      |    | Tips | $\times$ |
|------------------------------------|-----------------|-----------------|-------------|--------|------|------|----|------|----------|
| Overview                           | Monitor         | Deliver         | Share       |        |      |      |    |      |          |
| Duration                           |                 |                 |             |        |      |      |    |      |          |
| Start                              | End             |                 |             |        |      |      |    |      |          |
| 11/22/2024                         | 11/22/20        | 026             |             |        |      |      |    |      |          |
| Delivery type                      |                 |                 |             |        |      |      |    |      |          |
| Online only                        |                 |                 |             |        |      |      |    |      |          |
| <ul> <li>Email + Online</li> </ul> | e               |                 |             |        |      |      |    |      |          |
| Email address                      |                 |                 |             |        |      |      |    |      |          |
| Maximum of 5 e                     | mail addresses, | separated by se | micolons (; | )      |      |      |    |      |          |
| jean@sris.com.tv                   | /               |                 |             |        |      |      |    |      |          |
|                                    |                 |                 |             |        |      |      |    |      |          |
| Delivery format                    | Ĭ               |                 |             |        |      |      |    |      |          |
| List View                          |                 |                 |             |        |      |      |    |      |          |
| <ul> <li>Expanded Vie</li> </ul>   | W               |                 |             |        |      |      |    |      |          |
| Frequency                          |                 |                 |             |        |      |      |    |      |          |
| <ul> <li>As updates ar</li> </ul>  | e available     |                 |             |        |      |      |    |      |          |
| Hourly                             |                 |                 |             | Alert的 | 通知頻率 | 率與資訊 | 傳送 | 方式   | t        |

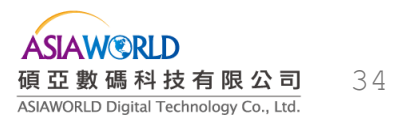

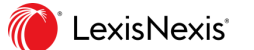

### 1 點選檢索列表上方的「Create Newsletter」

| Nexis Home > Results: ("artificial<br>Results for: "artificial i   | ntelligence" | û Actions∽ |                                                                                                    | G 請經取語言 ▼ () Disclaimer |
|--------------------------------------------------------------------|--------------|------------|----------------------------------------------------------------------------------------------------|-------------------------|
| News                                                               | 10,000+      | _          |                                                                                                    | - <b>-</b> .d           |
| Companies and Financia<br>Biographies                              | 10,000+      |            |                                                                                                    | Sort by: Relevance      |
| <sup>∨</sup> Cases                                                 | 820          | 1. 🗆       | Artificial Intelligence.Artificial Intelligence could be regulated in CDMX: know the proposal<br>Nov 14, 2024   CE Noticias Financieras English                                                                                                    | Preview                 |
| More                                                               |              |            | <ul> <li>Artificial Intelligence. Artificial Intelligence could be regulated in CDMX: know the proposal</li> <li> class="c-custom-paragraph"&gt;The use of Artificial Intelligence</li> <li>artificial Intelligence</li> </ul>                                                                                                    | ies have                |
| Search Within Results <ul> <li>Include</li> <li>Exclude</li> </ul> | ^            |            | been implemented in everyday life.class="c-custom-paragraph">Recently, Yann LeCun, Meta's Vice President<br>and Scientific Director of Artificial Intelligence, predicted that in a few years machines will reach human intelligence.custom-paragraph">Given this rapid advance of Artificial Intelligence, a law has been proposed to regulate its use                                                                                                    | lass="c-                |
| Enter search terms                                                 | ۹            |            | In Mexico CITY (CDMX). <hz class="nearing_styleanHeading-sc-jd1p2r-veszpb">Artificial intelligence could be regulated CDMXclass="c-custom-paragraph"&gt;Although Artificial Intelligenceis a great tool, its misuse can generate several of Artificial Intelligence of Artificial Intelligence of Artificial Intelligence or provide the fell in love with a Daenery's Targaryen chatbot; her mom will sue the artificial intelligence could be regulated to the country of the chatbot; her mom will sue the artificial intelligence</hz> | ce in                   |
| Timeline                                                           | ~            |            | <ul> <li>View list of similar documents (1)</li> </ul>                                                                                                    |                         |
| Source Location                                                    | ~            |            |                                                                                                    |                         |
| Source Language                                                    | ~            | 2.         | Artificial Intelligence: IPN Nov 17, 2024   CE Noticias Financieras English 486 words   6 hits                                                                                                    | Preview                 |
| Source Name                                                        | ~            |            | Artificial Intelligence: IPN<br>op-For Ponciano Jorge Escamilla Ambrosio, coordinator of the Master's and Doctorate in Science and Technology of Artificial                                                                                                    |                         |
| Subject                                                            | ~            |            | Interingence and Data Science (LC) at the vacional Polytechnic Institute (PN), strong-starticical Intelligence /AL.<br>                                                                                                    | strong>will             |
| Industry                                                           | ~            |            | future of the country, the IPN created since January 2020, the Artificial Intelligence and Data Science Network, as well as put<br>operation the career of Artificial Intelligence Engineer, which is taught at the School of Computer Science (Escom) and                                                                                                    | into                    |
| Company                                                            | ~            |            |                                                                                                    |                         |

ASIAWORLD Digital Technology Co., Ltd.

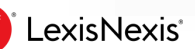

M

### 2 切換至電子報設計版面,可命名電子報名稱,由檢索列表新增文獻內容至電子報中。

|                                                                                                    | ::: 🍘 Ne  | exis Uni <sup>®</sup> "artificial intelligence"                                                                                                    | Filters V Q             | Folders History 🗸 Alerts         |
|----------------------------------------------------------------------------------------------------|-----------|----------------------------------------------------------------------------------------------------|-------------------------|----------------------------------|
| Nexis Home > Results: ("artificial)<br>Results for: "artificial inte                                                                                                    | lligence" |                                                                                                    | Artificial Intelligence | Newsletter Builder               |
| News10,000+Companies and<br>FinancialGet<br>FinancialBiographies10,000+ $\checkmark$ Cases820More $\checkmark$ Search Within Results<br>Include $\land$ $\bigcirc$ Include $\bigcirc$ ExcludeEnter search terms $\mathbb{Q}$ Timeline $\checkmark$ Source Location $\checkmark$ Source Type $\checkmark$ Source Name $\checkmark$ Subject $\checkmark$ | 1. 🗆      | <ul> <li>Sort by: Relevance</li> <li>Artificial Intelligence.Artificial Intelligence could be regulated in CDMX: know the proposal</li> <li>Nov 14, CE Noticias Financieras</li> <li>2024 English</li> <li>579 words 16 hits</li> <li><b>Artificial Intelligence.Artificial Intelligence</b> could be regulated in CDMX: know the proposal.</li> <li><b>Artificial Intelligence.Artificial Intelligence</b> could be regulated in CDMX: know the proposal.</li> <li>arp class="c-custom-paragraph"&gt;The use of Artificial Intelligence is already a fact in Mexico and little by little these technologies have been implemented in everyday life.</li> <li>and Scientific Director of Artificial Intelligence, predicted that in a few years machines will reach human intelligence.</li> <li>and Scientific Director of Artificial Intelligence, a law has been proposed to regulate its use.</li> <li>In Mexico City (CDMX).</li> <li>Artificial Intelligence could be regulated in CDMX:/h2&gt;-p class="c-custom-paragraph"&gt;Artificial Intelligence</li> <li>are of Artificial Intelligence.</li> <li>are of Artificial Intelligence is a great tool, its misuse can generate several.</li> <li>of Artificial Intelligence.</li> <li>are factificial Intelligence company for her deathEstatesEsteban Villegas presented "DuranIA", artificial Intelligence project for</li> </ul> |                         | 电子報名稱和名<br>點選直接新增內容<br>以拖拉方式新增內容 |
| Industry ~<br>Company ~                                                                                                    | 2. 🗆      | Artificial Intelligence: IPN                                                                                                    |                         | select the 🗀 icon to add content |
| People ~                                                                                                    |           | Nov 17,     CE Noticias Financieras       2024     English       486 words     6 hits       Artificial Intelligence: IPN                                                                                                    | ÷                       |                                  |

36

### 3 新增文獻內容至電子報·並可針對每則文獻內容增加電子報文章說明段落(限500字內)

| 1.       | Artificial Intelligence.Artificial Intelligen                                                                                                    | ce could be regulated                                                                                                    |                | =        | Newsletter Builder                                                                                                    |                                                                                                    | ×                |
|----------|----------------------------------------------------------------------------------------------------|----------------------------------------------------------------------------------------------------|----------------|----------|----------------------------------------------------------------------------------------------------|----------------------------------------------------------------------------------------------------|------------------|
|          | Nov 14,<br>2024     CE Noticias Financieras<br>English       579 words     16 hits                                                                                                    | 打勾顯示已新增<br>至電子報中                                                                                                    | ¢ <del>}</del> | 人工智慧新聞報導 |                                                                                                    | Customize Preview                                                                                                    | W Add Recipients |
|          | <ul> <li>"Artificial Intelligence Artificial Intelligence could be the proposal…</li> <li> c class="c-custom-paragraph"&gt;The use of Artificial in Mexico and little by little these technologies have be life.     </li> <li> and Scientific Director of Artificial Intelligence, premachines will reach human intelligence.     </li> <li> and Scientific Director of Artificial Intelligence, a law has use…</li> <li> in Mexico City (CDMX).     </li> <li> and Artificial Intelligence.</li> <li> and Artificial Intelligence.</li> <li> and Artificial Intelligence.</li> <li> and Scientific Director of Artificial Intelligence, a law has use…</li> <li> in Mexico City (CDMX).</li> <li> of Artificial Intelligence could be regulated in custom-paragraph"&gt;Although Artificial Intelligence</li> <li> of Artificial Intelligence.</li> <li> of Artificial Intelligence.</li> <li>.</li></ul> | al Intelligence is already a fact<br>been implemented in everyday<br>ann LeCun, Meta's Vice<br>edicted that in a few years<br>"c-custom-paragraph">Given<br>been proposed to regulate its<br>tyledHeading-sc-jq1p2r-0<br>(CDMXis a great tool, its misuse can<br>with a Daenerys Targaryen<br>ompany for her<br>urtificial intelligence project |                |          | Artificial Intelligence.Artific<br>regulated in CDMX: know t<br>CE Noticias Financieras English Nov 14, 2024<br>Artificial Intelligence.Artificial Intelligence c<br>the proposal is already a fact in Mexic 船超:<br>implemented in everyday life. | Move Down<br>Delete<br>could be regulated in CDMX: know<br>可刪除與排序文獻內容<br>custom-                                           |                  |
| 2.<br>SN | Artificial Intelligence: IPN         Nov 17,<br>2024       CE Noticias Financieras<br>English         486 words       6 hits         Artificial Intelligence: IPN           -p>For Ponciano Jorge Escamilla Ambrosio, coordi<br>Doctorate in Science and Technology of Artificial Intel<br>(CIC) at the National Polytechnic Institute (IPN), <stri<br>(Al                                                                                                    </stri<br>                                                                                                    | nator of the Master's and<br><mark>elligence</mark> and Data Science<br>ong> <mark>artificial intelligence</mark><br>ng>AI As<br>will have a Master's and PhD<br>chnology, whose objective is                                                                                                    | ÷              |          | Artificial Intelligence: IPN<br>點選 ① 可增加、排序<br>coordinator of the Master's and Doctorate in Sci<br>Intelligence and Data Science (CIC) at the Nation<br><strong>artificial intelligence </strong> (AI                                             | Edit<br>Delete<br>、編修電子報文章段落<br>ience and Technology of Artificial<br>onal Polytechnic Institute (IPN),<br></td <td>?</td> | ?                |

37

#### 調整電子報設計、預覽與增加收件者 4 電子報 增加 預覽 版面設計 電子報 收件者 Newsletter Builder 人工智慧新聞報導 Add Recipients Preview Customize Font Size Font Header Color: 設定文獻與標題的字型、字體大 • ~ Medium Times New Roman ~ ~ 小與顏色(可自行新增其他顏色) Upload your logo (optional) 新增logo檔 (僅限500KB內的 Choose File Image must be JPEG or PNG and must not exceed 500KB JPEG或PNG檔) Create New Save As >Open 新建、儲存與開啟已建立的電子報

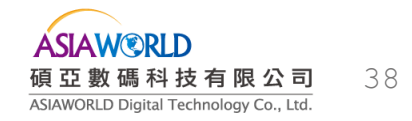

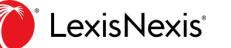

# 5. 法律資源

- 5-1 收錄範圍
- 5-2 法律資源檢索
- 5-3 Shepard's<sup>®</sup> Citations引證分析
- 5-4 Shepard's<sup>®</sup> Citations引證分析指示符號

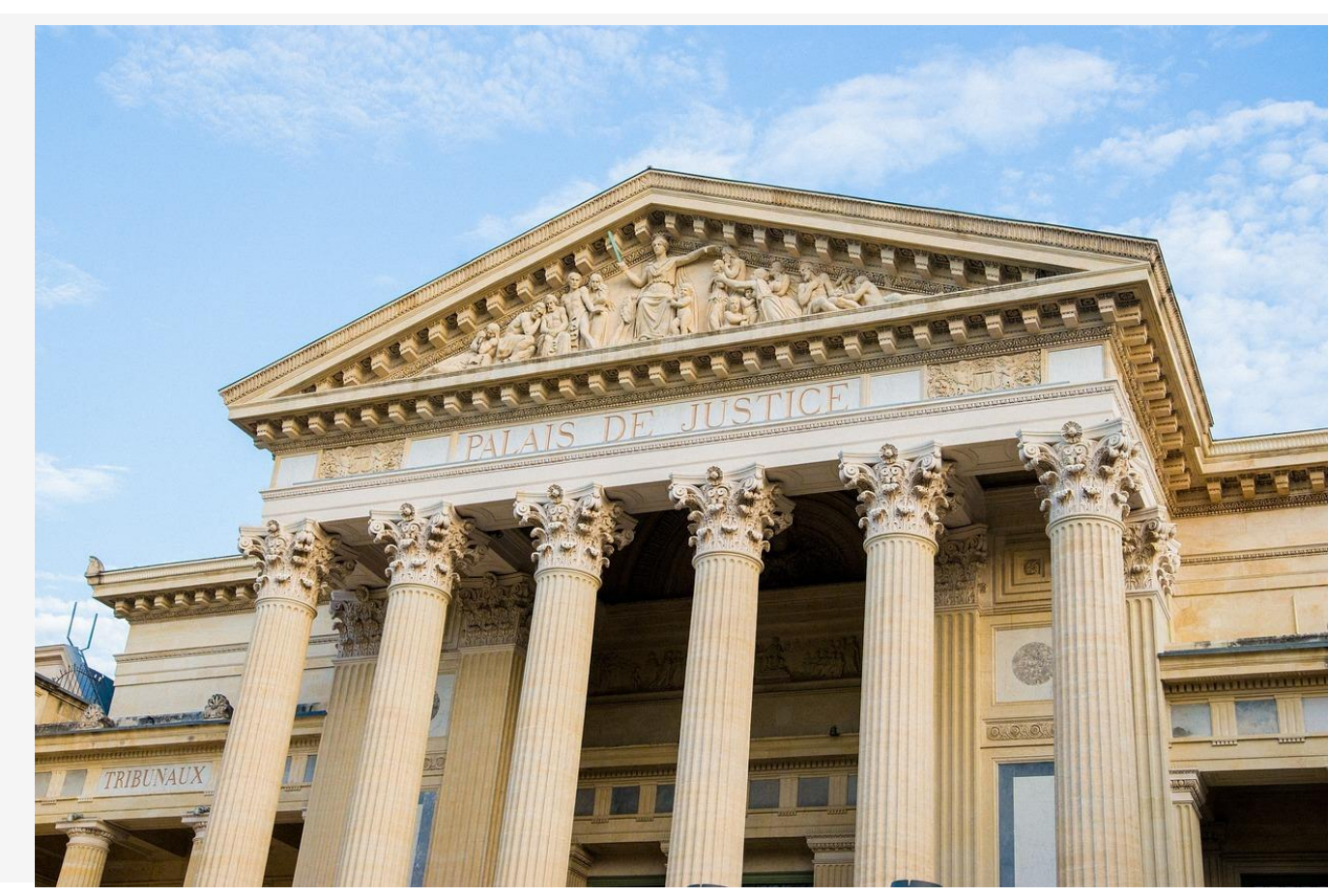

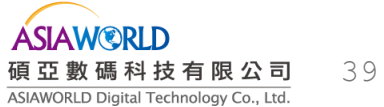

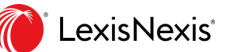

### 5-1 Nexis Uni 法律資源收錄內容

 Nexis Uni收錄美國聯邦和各州判例法、法規、規章條例等第一手資料,亦 提供法律新聞、法學論文、法律評論等二手資料,並提供LexisNexis 獨有的 Shepard's<sup>®</sup> 引證分析功能(Shepard's<sup>®</sup> Citations)。

• Shepard's<sup>®</sup>整理了自1789年以來美國最高法院審理過的案件的歷史記錄、 目前狀況以及各方意見情況,協助使用者瞭解某個法律問題的背景狀況。

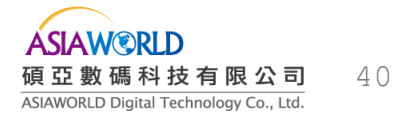

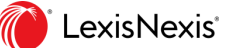

5-2 法律資源檢索

### 以搜尋判例(Cases)資料為例

### • 方法一: 簡易檢索

- 點選檢索框旁「ALL Content Type」,選擇Legal中之內容資料為「判例(Cases)」,可另再限定管轄法院資訊,並於檢 家框輸入關鍵字即可檢索。
- 方法二:進階檢索
  - 點選Advance Search,並選擇**資料內容類型(Select a Different Content Type)**為「**判例(Cases)」**,即可進一步進行關鍵字 搜尋。其中,於Document Segments中可再輸入Party、Court等檢索詞,以增加檢索結果精準度。

### • 方法三:項目檢索

• 點選首頁上方資源快速檢索項目中的Legal,之後選取Content Type為「判例(Cases)」,即可進一步進行關鍵字搜尋。

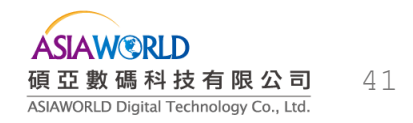

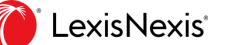

## 5-3 Shepard's® Citations引證分析

Nexis Uni<sup>®</sup>可以透過兩種方式進行 Shepard's<sup>®</sup> Citations引證分析: 方法一:於文獻記錄頁面點選右側 「Shepardize<sup>®</sup> this document」。 方法二:直接在搜索框中輸入「shep: 文檔引文」指令即可。

#### Abbott v. Burke, 119 N.J. 287

#### Export Citation

Supreme Court of New Jersey September 25, 1989, Argued ; June 5, 1990, Decided

No. A-63

#### Reporter

#### 119 N.J. 287 \* | 575 A.2d 359 \*\* | 1990 N.J. LEXIS 64 \*\*\*

RAYMOND ARTHUR ABBOTT, A MINOR, BY HIS GUARDIAN AD LITEM, FRANCES ABBOTT; ARLENE FIGUEROA, FRANCES FIGUEROA, HECTOR FIGUEROA, ORLANDO FIGUEROA, AND VIVIAN FIGUEROA, MINORS, BY THEIR GUARDIAN AD LITEM, BLANCA FIGUEROA; MICHAEL HADLEY, A MINOR, BY HIS GUARDIAN AD LITEM, LOLA MOORE; HENRY STEVENS, JR., A MINOR, BY HIS GUARDIAN AD LITEM, HENRY STEVENS, SR.; CAROLINE JAMES AND JERMAINE JAMES, MINORS, BY THEIR GUARDIAN AD LITEM, MATTIE JAMES; DORIAN WAITERS AND KHUDAYJA WAITERS, MINORS, BY THEIR GUARDIAN AD LITEM, LYNN WAITERS; CHRISTINA KNOWLES, DANIEL KNOWLES, AND GUY KNOWLES, JR., MINORS, BY THEIR GUARDIAN AD LITEM, GUY KNOWLES, SR.; LIANA DIAZ, A MINOR, BY HER GUARDIAN AD LITEM, LUCILA DIAZ; AISHA HARGROVE AND ZAKIA HARGROVE, MINORS, BY THEIR GUARDIAN AD LITEM, DATE, STEPHENS, PLAINTIFFS-APPELLANTS, V. FRED G. BURKE, COMMISSIONER OF EDUCATION; EDWARD G. HOFGESANG, NEW JERSEY DIRECTOR OF BUDGET AND ACCOUNTING; CLIFFORD A. GOLDMAN, NEW JERSEY STATE TREASURER; AND NEW JERSEY STATE BOARD OF EDUCATION, DEFENDANTS-RESPONDENTS

#### Subsequent History: [\*\*\*1] As Corrected June 14, 1990.

Petition granted by <u>Abbott v. Burke, 134 N.J. 555, 636 A.2d 515, 1993 N.J. LEXIS 1593 (Oct. 4, 1993)</u>

Decision reached on appeal by <u>Abbott by Abbott v. Burke, 136 N.J. 444, 643 A.2d 575, 1994 N.J.</u> LEXIS 624 (July 12, 1994)

Related proceeding at Education Law Center ex rel. Burke v. New Jersey Dept. of Educ., 396 N.J. Super. 634, 935 A.2d 858, 2007 N.J. Super. LEXIS 359 (App.Div., Dec. 11, 2007)

Prior History: On certification to the State Board of Education. Abbott v. Burke, 117 N.J. 51, 563 A.2d 818, 1989 N.J. LEXIS 1090 (Apr. 28, 1989)

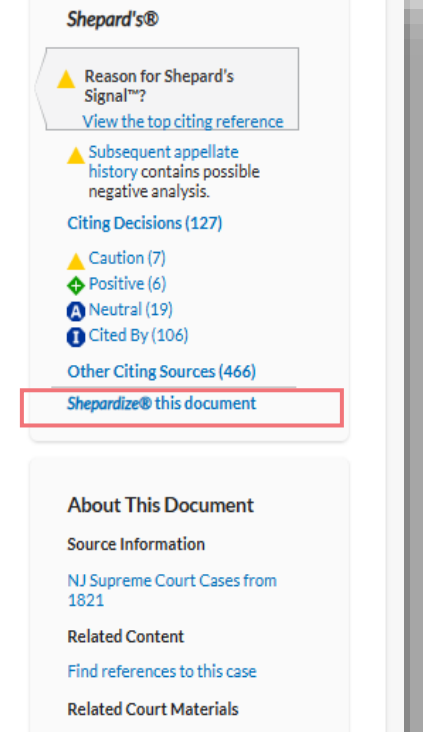

Cases (34) Briefs (1)

6.5

## 5-3 Shepard's<sup>®</sup> Citations引證分析

3rd Circuit

Select multiple

State Courts

Alabama

122

Nexis Uni<sup>®</sup>可以透過兩種方式進行 Shepard's<sup>®</sup> Citations引證分析: 方法一:於文獻記錄頁面點選右側 「Shepardize<sup>®</sup> this document」。 方法二:直接在搜索框中輸入「shep: 文檔引文」指令即可。

| shep:119N.J.287                                                                                                    | All ava                                                                                                    | ilable dates 🕥 All Content Types 🌱 📿                                                                                                    |
|----------------------------------------------------------------------------------------------------|----------------------------------------------------------------------------------------------------|----------------------------------------------------------------------------------------------------|
| Recents & Favorites Advan                                                                                                    | ted Search Search Tips                                                                                                    |                                                                                                    |
| : 🌔 Nexis Uni                                                                                                    | shep:119NJ287                                                                                                    | Q Folders History V Alerts                                                                                                    |
| hepard's®: ▲ <u>Abbott v. Burke, 119 N</u>                                                                                                    | J. 287 Parallel Citations V Q Actions V                                                                                                    |                                                                                                    |
| Appellate History                                                                                                    | Citing Decisions (127)                                                                                                    |                                                                                                    |
| Citing Decisions Other Citing Sources Table of Authorities                                                                                                    | Subsequent appellate history contains possible negative analysis<br>Related Court Materials                                                                                                    |                                                                                                    |
| larrow By                                                                                                    |                                                                                                    | Sort by: Court (highest-lowest) 💙                                                                                                    |
| ✓ Analysis                                                                                                    | New Jersey Supreme Court                                                                                                    |                                                                                                    |
| Distinguished by 6<br>Criticized by 1<br>Positive 6<br>Followed by 6<br>Neutral 19<br>Cited in Dissenting Opinion at 14<br>Explained by 3<br>Cited in Concurring Opinion at 1<br>Distinguished in Concurring Opinion at 1 | <ul> <li>In re Renewal TEAM Acad. Charter Sch., 247 N.J. 46, 252 A.3d 1008, 20     </li> <li><u>Cited by:</u> 247 N.J. 46 p.53 252 A.3d 1008 p.1012         <ul> <li>the potential effect on English language learners or the disabled. 1 See Abbott v. Burke (<i>J</i> 359 (1990). 2 The reports relied on in ELC's January 28, 2016 letter to the Commissioner a Education Law Center, Newark Public Schools: Budget Impacts of Underfunding and Rapidi &amp; Julia Sass Rubin, New Jersey Charter Schools: A Data-Driven View, Part I (2014). 3 We derived the comparison of the comparison of the</li></ul></li></ul> | 21 N.J. LEXIS 561 ♦<br>bbott II), 119 N.J. 287, 394-97, 575 A.2d<br>re (1) Danielle Farrie & Monete Johnson,<br>Charter Growth (2015), and (2) Mark Weber<br>nied ELC's<br>Date<br>June 22, 2021<br>Headnotes<br>HN6   HN18 |
| Select multiple                                                                                                    | 🗆 2. Abbott v. Burke, 206 N.J. 332, 20 A.3d 1018, 2011 N.J. LEXIS 616 🔺                                                                                                    |                                                                                                    |
| ✓ Court<br>Federal Courts 5                                                                                                    | Cited by                                                                                                    | Discussion                                                                                                    |

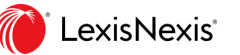

\_ for the maintenance and support of a thorough and efficient system of free public schools for the instruction of all the children in the State between the ages of five and eighteen years." N.J. Const. art. VIII, § 4, ¶ 1. In Abbott v. Burke, 119 N.J. 287, 384-85, 575 A 2d 359 (1990) (Abbott I), this Court held that students in the poorse turban districts were deprived of their constitutional right to a thorough and efficient education due to the State's failure to provide adequate...

New Jersey

Date

Supreme Court

May 24, 2011

Headnotes

## 5-4 Shepard's<sup>®</sup> Citations引證分析指示符號

| 指示符號                   | 描述                                                                 |
|------------------------|--------------------------------------------------------------------|
| •                      | <b>警告,存在負面的評價</b><br>隨後判決中出現過強烈負面的評價,包括:被駁回、被取代、被廢除、被撤銷等。          |
| •                      | <b>警告,在法令中存在負面評價</b><br>隨後判決中出現中有強烈的否定,例如某部分被認定是違背憲法的或無效的。         |
| Q                      | <b>警告,引用的法院有質疑</b><br>由於某些情況或事實的出現,包括司法或立法否定,導致對案件某些論點的有效性和價值的質疑   |
|                        | <mark>注意,可能負面的評價</mark><br>在隨後的判決中可能是負面的評價→例如 limited 或 criticized |
| \$                     | <b>正面的評價</b><br>隨後判決中的評價與此案例的沿革對該案由正面的影響,例如 affirmed 或 followed    |
| ۵                      | <mark>被引用或者存在中性的分析</mark><br>隨後的判決中未出現正面或者負面的評價 · 例如 explained     |
| 0                      | <mark>存在引證文獻</mark><br>雖然有文獻引用,但在隨後無任何判決有相關評價或歷史沿革,例如被法律期刊引用。      |
| vic Novic <sup>®</sup> |                                                                    |

# 6. 商情資源

- 6-1 收錄範圍
- 6-2 商情資源檢索
- 6-3 公司資訊檢索

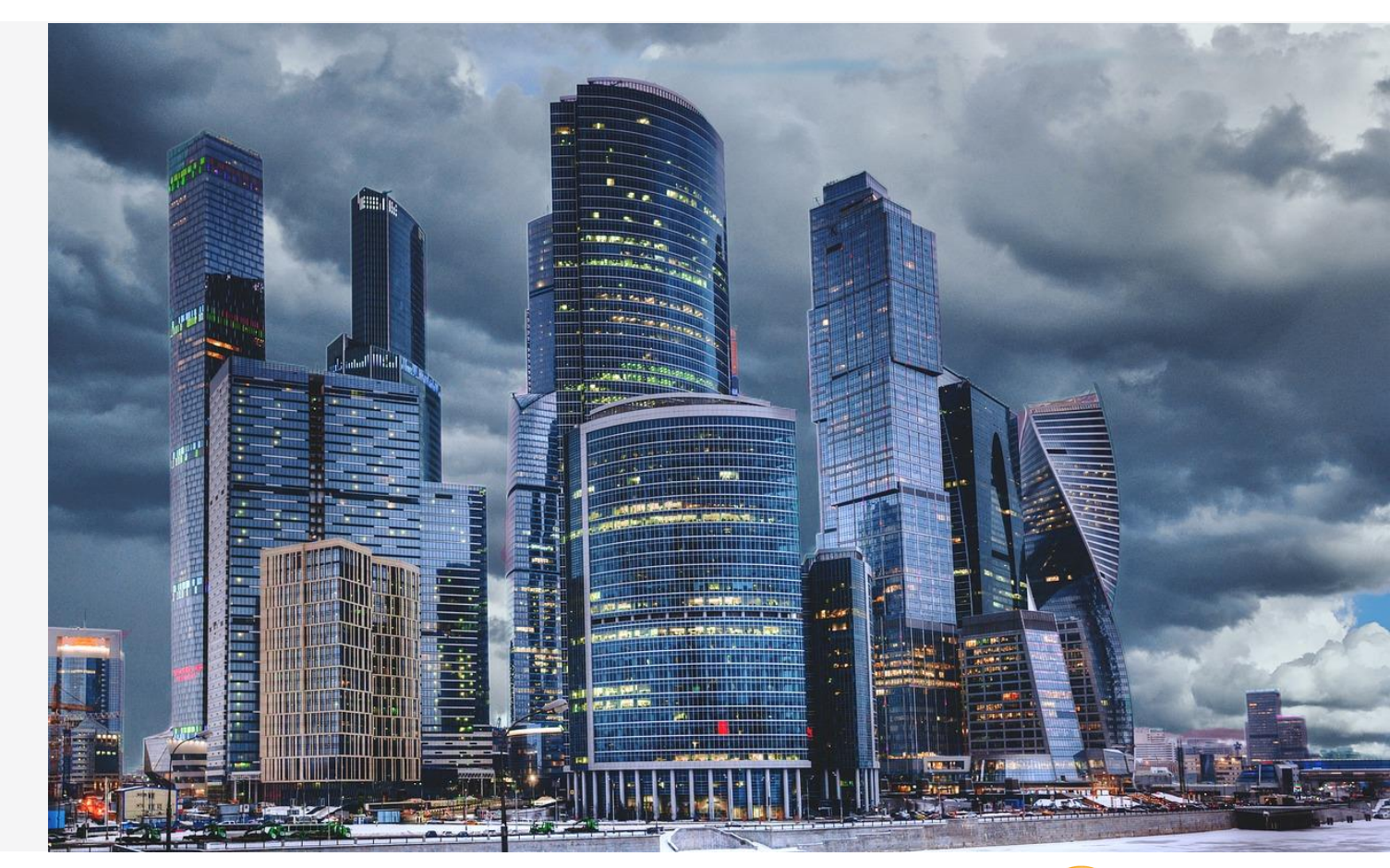

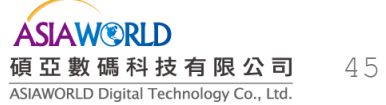

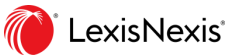

### 6-1 Nexis Uni 商業資源收錄內容

Nexis Uni收錄豐富的商業資訊資源,包含

- 超過8,000萬家美國與全球公司之行政、財政、競爭者情形等產業與管理資訊。
- 主要商業新聞媒體、報紙、期刊雜誌與行業資訊,如《會計時代》、《併購報告》、 《胡佛IPO報告彙編》等。
- 會計財務資訊資源,諸如《標準普爾每月產業評論》、《胡佛公司報告》等國際企業、股票報告、公司財務資訊,與其他類型等資源。
- 美國證券及交易委員會檔案(SEC Filings)和報告,包括《10-Q報告》、《10-K報告》、威廉姆斯法案相關文件(Williams Act Filing)等資訊。

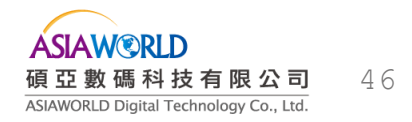

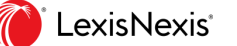

6-2 商情資源檢索

• Nexis Uni收錄豐富的商業資訊資源,可分為公司與財務資訊、市場洞察報告、經理人與名人錄等內 容類型進行檢索。

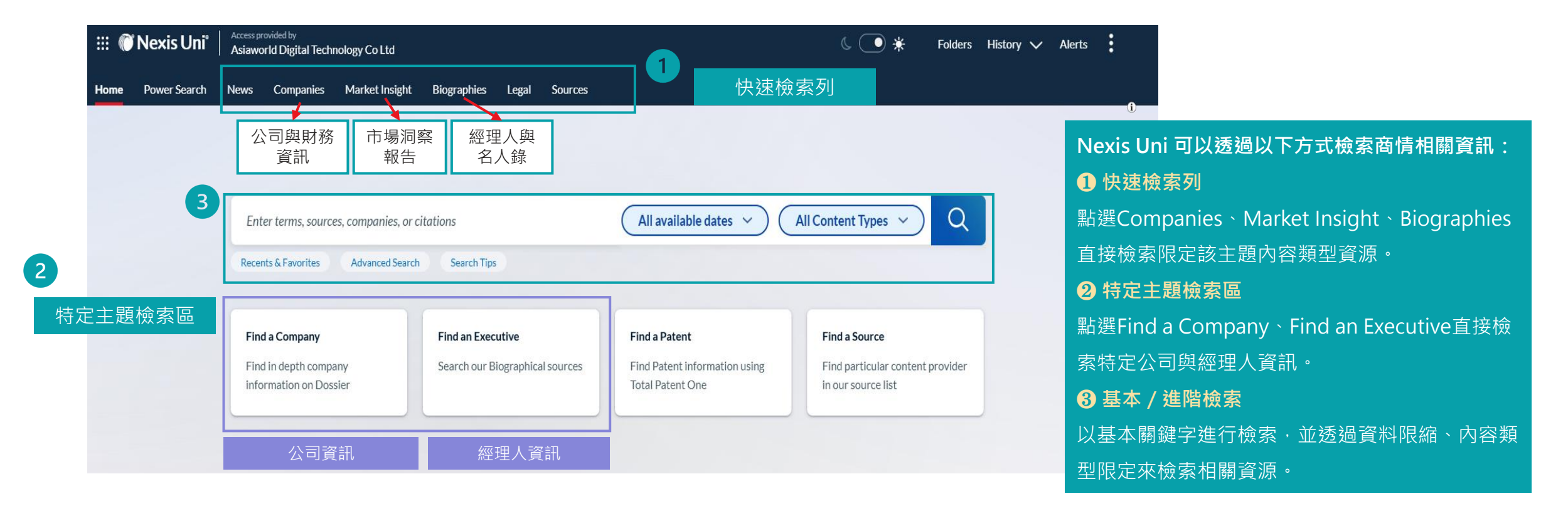

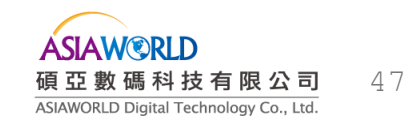

## 6-3 公司資訊檢索—(1)檢索與瀏覽公司資訊

| Power Search | News Companies Market Ins      | sight Biographies Legal Sources |                               |                                    |  |
|--------------|--------------------------------|---------------------------------|-------------------------------|------------------------------------|--|
|              |                                |                                 |                               |                                    |  |
|              | Enter terms, sources, companie | s, or citations                 | All available dates V         | All Content Types 🕥 Q              |  |
|              | Recents & Favorites Advanced   | Search Search Tips              |                               |                                    |  |
|              | Find a Company                 | Find an Executive               | Find a Patent                 | Find a Source                      |  |
|              |                                |                                 | Find Detent information value | Etail and the law and and any data |  |

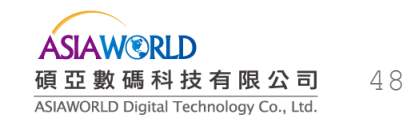

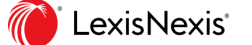

### 6-3 公司資訊檢索—(1)檢索與瀏覽公司資訊

| Find a Company        | Find a Company                  |             |                 |
|-----------------------|---------------------------------|-------------|-----------------|
| Create a Company List | Search By Company               |             |                 |
| Compare Companies     | Company name taiwan sen         | niconductor | Q               |
|                       | Company type                    | 企業類型        |                 |
|                       | All Companies                   | ~           | Company name    |
|                       | Company Web Address             |             | Ticker symbol   |
|                       |                                 |             | DUNS® number    |
|                       |                                 |             | Dossier ID      |
|                       | Only show headquarter locations | 企業地理位置      | KVK number 檢    |
|                       | Regions/Countries               |             |                 |
|                       | All Countries Edit              |             | All Companies   |
|                       | Cities                          |             | All Public      |
|                       |                                 |             | All Private     |
|                       |                                 |             | All Parent      |
|                       | Tins                            |             | All Subsidiary  |
|                       | Clear form                      |             | Public - Parent |

輸入公司名稱、股票代號、鄧 • 白氏環球編碼(DUNS® Number) 

Dossier ID KVK荷蘭企業編號等進行檢索。 可選擇企業類型(如・上市/非 上市)、區域或城市、企業網 **址**等來限定檢索精準度。

•

## 6-3 公司資訊檢索—(1)檢索與瀏覽公司資訊

#### 點選公司名稱即可出現公司完整資訊 3

| Company Executive Upload                                                                                                    | a List Alerts & Hist                                                                                              | ory Prefere                                                                                                    | ences                                                                                                    |                                              |                                                                                                    |                                                                                                    |
|----------------------------------------------------------------------------------------------------|----------------------------------------------------------------------------------------------------|----------------------------------------------------------------------------------------------------|----------------------------------------------------------------------------------------------------|----------------------------------------------|----------------------------------------------------------------------------------------------------|----------------------------------------------------------------------------------------------------|
| Top 3 results for: taiwan semiconductor                                                                                                    | npanies. Select the company na                                                                                    | Taiwan Semiconductor Manu Overview Company Information > Einancial Overdaw                                                                                                    | ufacturing Company Ltd. Overview O o selected   🕒   🖂   达                                                                                                    | ehu Taiwan Taiwan Samirondurtor Manufarturin | n Company I Id. (NVSF-TA): TSM) engages in the                                                                                                    | Edit search   New search   Return to results   Reference<br>Generate Repo                                                                                                    |
| Company Name         1       Taiwan Semiconductor Manufacturing Company Ltd. (TSM)         2.       Taiwan Semiconductor Mfg. Co. Ltd. (ADR) (TSM)         3.       Taiwan Semiconductor Manufacturing Co Ltd (2330) | Street Address<br>No 8 Li-Hsin Roating thu Sc<br>No.8 Li-Hsin 6th Road, Hsinchu<br>No.8 Li-Hsin 6th Road, Hsinchu | News     >       SEC Filings     >       Industry Knowledge     >       Mergers and Acquisitions     >       Investment Research     >       Legal     >       Intellectual Property     > | manufacturing of semiconductors. The in this<br>manufacturing of semiconductors. The original<br>radiofrequency, embedded memory, and bipo<br>From LexisNexis? Corporate Affiliations? November 18, 2024<br>Company Hierarchy<br>Parent Company<br>Taiwan Semiconductor<br>Manufacturing Company Ltd.<br>Companies                                                                                                    | Annual Revenue 71.0B USD                     | Employees<br>73,090                                                                                                    | New Company Profiles!<br>Get a sneak peak<br>We're in the process of updaling<br>our company profiles. Click the<br>button below to get a preview of<br>the new overview page. |
|                                                                                                    |                                                                                                    | References                                                                                                    | View Company Hierarchy<br>View Company Hierarchy<br>Mailing Address<br>Phone<br>Phone | View Financial Overview                      | Estant<br>TM 17 57 3<br>TM 13.99 6.73%<br>TM 13.99 6.73%<br>TO 0<br>0 ct 21 0 ct 31 Nov 1<br>Volume<br>0 dt 21 0 ct 31 Nov 1<br>Volume<br>0 dt 20 dt 2 | MAX USD USD USD                                                                                                    |

#### 可透過頁面左側分層欄位,獲取公司詳 細資訊,如:公司基本資訊、產業報告 投資狀態、新聞、法律報告、專利持有 狀況等相關資訊。

Overview

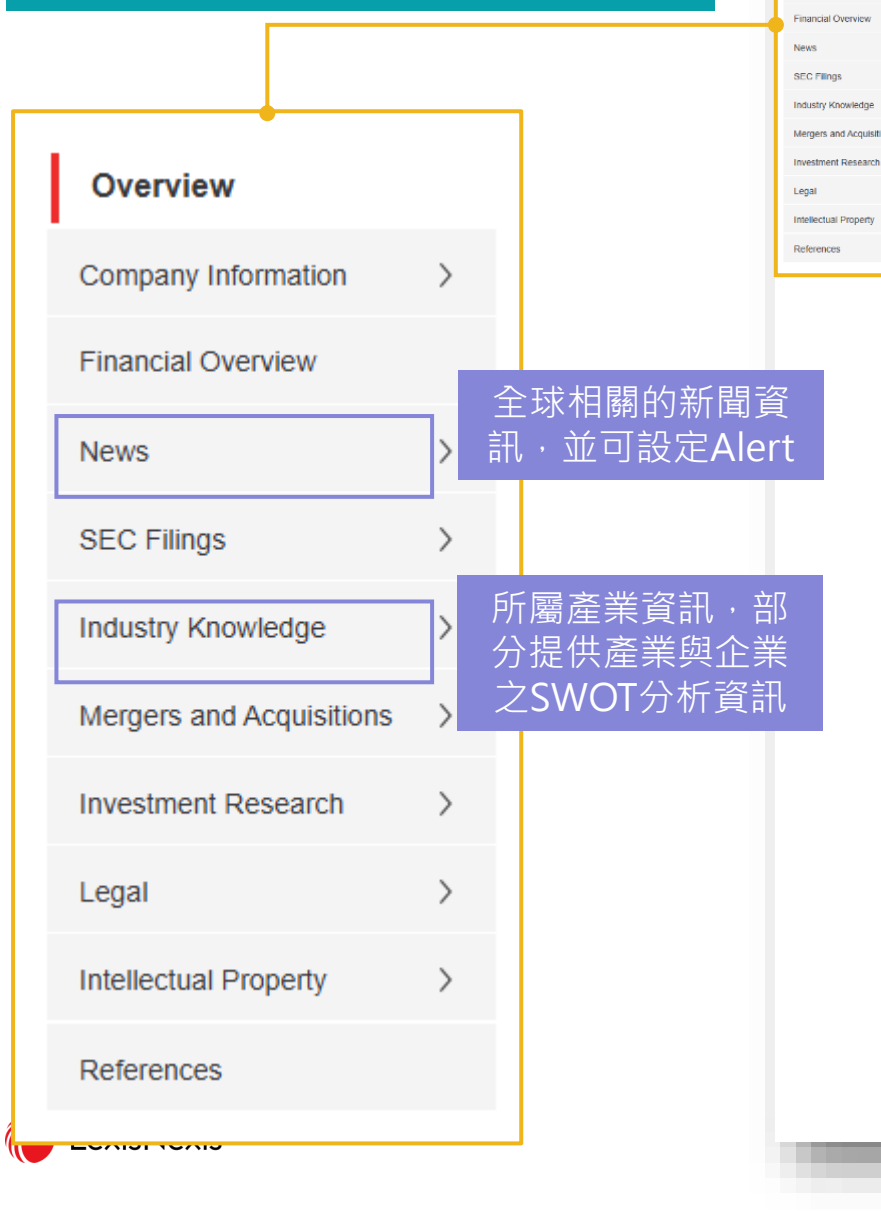

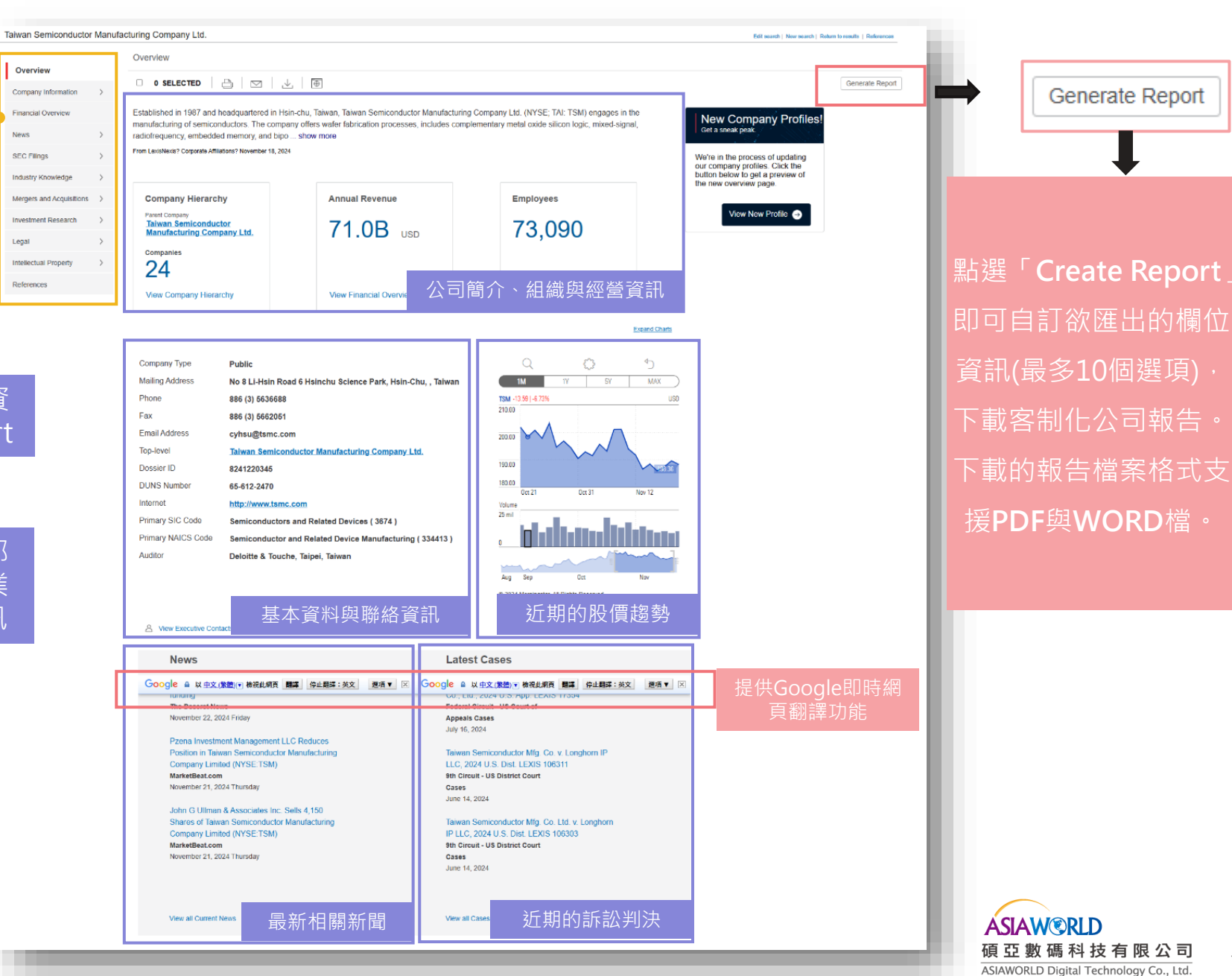

## 6-3 公司資訊檢索—(2)匯出公司列表

點選「Create a Company List」即可透過限定欄位內容來搜尋與匯出全球各 地之公司資訊列表,並可進行聯絡資訊、財務資訊等不同資訊欄位匯出與下載。

| Find a Company        | Create a Company List                                                                                        | Tips             |
|-----------------------|----------------------------------------------------------------------------------------------------|------------------|
| Create a Company List | Company type All Public 🗸 Only show headquarter locations                                                    |                  |
| 1 /                   | Sales/Revenue Above 100000 Below 1000000                                                                     | US Dollars (USD) |
| Compare Companies     | Employees From To                                                                                            |                  |
|                       | NAICS code NAICS look-up Search Primary NAICS C                                                              | odes             |
|                       | SIC code SIC look-up Search Primary SIC Code                                                                 | 25               |
|                       | SBI look-up SBI look-up SBI Code                                                                             | 25               |
|                       | Search All Y For                                                                                             |                  |
|                       | Company name                                                                                                 |                  |
|                       | Ticker symbol Upload a list                                                                                  |                  |
|                       | Dossier ID Upload a list                                                                                     |                  |
|                       | KVK number                                                                                                   |                  |
|                       | ⑦ Tip: Use commas to search for multiple items. For example, enter goog, ibm or 1034028, 1015050.            |                  |
|                       | Top companies All companies                                                                                  |                  |
|                       | □ Geographic Information                                                                                     |                  |
|                       | Regions/Countries Taiwan X Edit                                                                              |                  |
|                       | Counties                                                                                                    |                  |
|                       | Cities Street address                                                                                        |                  |
|                       | Postal codes Area codes                                                                                      |                  |
|                       | Proximity None V                                                                                             |                  |
|                       | () Tip: Use commas to search for multiple items. For example, enter Houston, Dallas, Austin or 43229, 43085. | 設定公司類型的          |
|                       | Create Clear form                                                                                            | 篩選條件             |

#### Your search found 172 companies. Click the Customize button to customize your results Company Name Street Address 1. Panasonic Eco Solutions Sales Taiwan Co., Ltd 15th Floor No 44 2nd Section Chung Shan North Road, Taipei, TAIWAN 2. Hi-Q Wason, Inc. (HIQWF) 4th Fl., 52 Lane 232 Hu Lin St. Hsin Yi District, TAIPEI, TAIWAN 3. Jumplux Technology Co., Ltd 2F No19 Innovation 1st Road Science Park, Hsinchu, TAIWAN 4. Cayenne Entertainment Technology Co., Ltd. (4946) 3F No 31 Lane 583 Juikuang Ro Neihu District, Taipei, TAIWAN 5. Chung Yuan Daido Co., Ltd. 6th Floor No 700 Zhongzheng Road Building K Far East Century Plaza Taip County, Zhonghe, TAIWAN 6. Heraeus Materials Technology Taiwan Ltd. 4F-5 No 408 Rui-Guang Road Nei-Hu, Taipei, TAIWAN Chip Goal Electronics Corp. 10F-8 No 81 Shueili Rd, Hsinchu, TAIWAN 8. Pomiran metalization research Co., Ltd. No 671 Zhongfeng Road Pingzhen District, Taoyuan, TAIWAN 9. Taiwan Nisshin Shokai Co., Ltd. 4F NO 170 Dunhua N Rd Songshan, Taipei, TAIWAN 10. Taiwan Chori Merchandise Cooperation LTD NO 8 NO 188 NANJING E RD, TAIPEI, TAIWAN Customize 取得篩選出的公司列表,點選 「Customize」進行欄位匯出設訂 Customize Your Company List Your search found 172 companies. results Return 100 Define the default sort order of your company list: Default Sort Order Specify the attributes that will appear in your company list. Select All | Clear All **Company Profile** Company Type **Financial Profile** Internet Information Contact Information Headquarters Sales/Revenue URL/Web Address Primary SIC Code Ticker Symbol Assets Company Email Address Secondary SIC Code Executives Liabilities Linkedin Telephone Number Dossier ID Market Capitalization O Youtube 🗹 Fax Number Primary NAICS Code Earnings Per Share Facebook Street Address Secondary NAICS Code EPS Growth Rate Twitter Primary SBI Code City Price/Earnings Ratio Pinterest State/Province Secondary SBI Code Return on Equity Google+ 🗹 Postal Code Chamber of Commerce Number Country Top Companies Currency Conversion (?) Number of Employees US Dollars (USD) County Business Description Auditor Legal Counsel \*Only the first 50 executives per company will be downloaded from 'Create a Company List' results. 進行匯出資料欄位設訂,點選Upload Cancel 後即可以Excel或CSV檔匯出

Your Company List - Preview

LexisNexis

碩亞數碼科技有限公司 ASIAWORLD Digital Technology Co., Ltd. 52

AJIAWSKLD

### 6-3 公司資訊檢索—(3)不同公司間比較

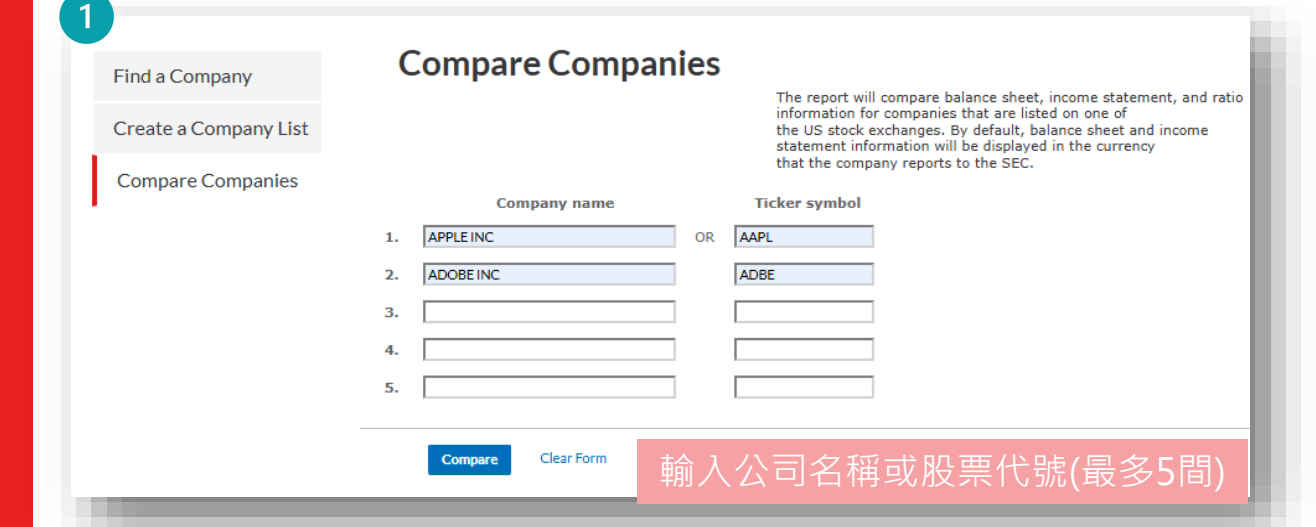

## <sup>2</sup> Compare Companies Multiple Matches List

One or more of your entries on the "Compare Companies" page matched more than one company. Please select a company name from each group below that most closely matches what you were looking for.

Select a company - Your entry " APPLE INC" matched the following companies:

| Apple Inc.                                         | A                                      |
|----------------------------------------------------|----------------------------------------|
| APPLE INC.                                         |                                        |
| Good Apple Inc.                                    |                                        |
| Kevstone Apple. Inc.                               | ×                                      |
| 4                                                  | ▶                                      |
| Select a company - Your entry " ADOBE INC" matched | the following companies:               |
| Adobe Inc.                                         |                                        |
| San Tan Adobe Inc                                  |                                        |
| ADOBE INC                                          |                                        |
| Adobe Inc                                          | •                                      |
| 4                                                  | ▶                                      |
|                                                    |                                        |
| OK Cancel                                          |                                        |
|                                                    |                                        |
|                                                    | 11111111111111111111111111111111111111 |
|                                                    |                                        |
|                                                    |                                        |
|                                                    |                                        |

|                                  | APPLE INC   | ADOBE INC |          |
|----------------------------------|-------------|-----------|----------|
|                                  | (AAPL)      | (ADBE)    |          |
| FISCAL YEAR END                  | 09/24/2022  | 12/2/2022 |          |
|                                  | (U SD)      | (U SD)    |          |
| ASSETS                           | ('000 )     | ('000 )   |          |
| Cash                             | 18,546,000  | 657,000   | (-96.5%) |
| Cash & Equivalents               | 5,100,000   | 3,579,000 | (-29.8%) |
| Short Term Investments           | 24,658,000  | 1,860,000 | (-92.5%) |
| Cash and Short Term Investments  | 48,304,000  | 6,096,000 | (-87.4%) |
| Accounts Receivable - Trade, Net | 28,184,000  | 2,065,000 | (-92.7%) |
| Receivables - Other              | 32,748,000  | NA        | (NA)     |
| Fotal Receivables, Net           | 60,932,000  | 2,065,000 | (-96.6%) |
| Fotal Inventory                  | 4,946,000   | NA        | (NA)     |
| Other Current Assets             | 21,223,000  | 629,000   | (-97.0%) |
| Other Current Assets, Total      | 21,223,000  | 629,000   | (-97.0%) |
| Fotal Current Assets             | 135,405,000 | 8,996,000 | (-93.4%) |
| Buildings - Gross                | 11,271,000  | 1,161,000 | (-89.7%) |

點選「Compare Companies」即可輸入最多5間企業之公 司名稱或股票代號,即可進行公司資訊並列清單,利於比較 如有註冊美國SEC企業,即可提供完整財務資訊欄位,以利 進一步比較。

> **碩亞數碼科技有限公司** 53 ASIAWORLD Digital Technology Co., Ltd.

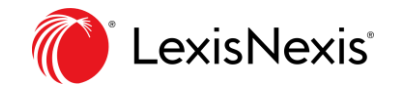

# 7. 特色資料與教學資源

- 7-1 專利資訊
- 7-2 資料庫教學資源

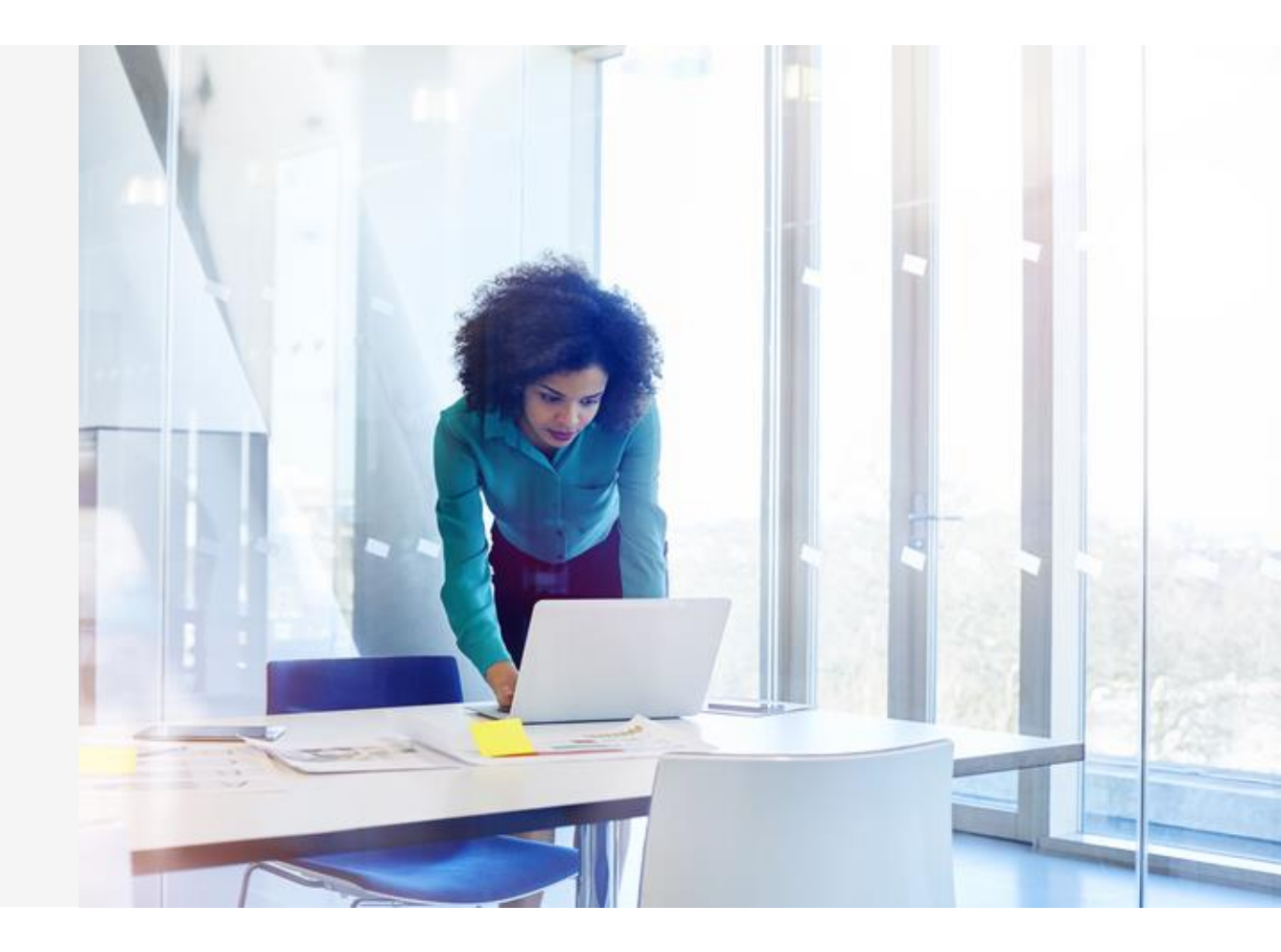

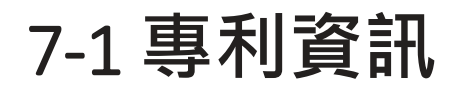

Nexis Uni之專利資訊源自於LexisNexis出版的專利資料庫—TotalPatent One。TotalPatent One收錄全球107個 國家 / 地區專利資訊,其中包含美國、中國、日本、歐盟、韓國、台灣等32國的專利全文,並具備多種 檢索與分析功能,協助研究人員取得最新的專利資訊,了解企業技術核心能力!

| 🕈 Nexis Uni  | Access provided by Asiaworld Digital Technology Co Lto                                            | I                                                                          |                                                                    | 💪 💽 🔆 Folders His                                                              | story 🗸 Alerts |
|--------------|---------------------------------------------------------------------------------------------------|----------------------------------------------------------------------------|--------------------------------------------------------------------|--------------------------------------------------------------------------------|----------------|
| Power Search | News Companies Market Ins                                                                         | ight Biographies Legal Sources                                             |                                                                    |                                                                                |                |
|              |                                                                                                   |                                                                            |                                                                    |                                                                                |                |
|              |                                                                                                   |                                                                            |                                                                    |                                                                                |                |
|              |                                                                                                   |                                                                            |                                                                    |                                                                                |                |
|              | Enter terms, sources, companie                                                                    | s, or citations                                                            | All available dates ∨ ) (                                          | All Content Types $\checkmark$ )                                               |                |
|              |                                                                                                   |                                                                            |                                                                    |                                                                                |                |
|              | Recents & Favorites Advanced                                                                      | Search Search Tips                                                         |                                                                    |                                                                                |                |
|              | Recents & Favorites Advanced                                                                      | Search Search Tips                                                         |                                                                    |                                                                                |                |
|              | Recents & Favorites Advanced                                                                      | Search Search Tips                                                         | Find a Patent                                                      | Find a Source                                                                  |                |
|              | Recents & Favorites Advanced                                                                      | Search Search Tips Find an Executive Search our Biographical sources       | Find a Patent<br>Find Patent information using                     | Find a Source<br>Find particular content provider                              |                |
|              | Recents & Favorites Advanced<br>Find a Company<br>Find in depth company<br>information on Dossier | Search Search Tips Find an Executive Search our Biographical sources       | Find a Patent<br>Find Patent information using<br>Total Patent One | Find a Source<br>Find particular content provider<br>in our source list        |                |
|              | Recents & Favorites Advanced<br>Find a Company<br>Find in depth company<br>information on Dossier | Search Search Tips Find an Executive Search our Biographical sources       | Find a Patent<br>Find Patent information using<br>Total Patent One | <b>Find a Source</b><br>Find particular content provider<br>in our source list |                |
|              | Recents & Favorites Advanced                                                                      | Search Search Tips<br>Find an Executive<br>Search our Biographical sources | Find a Patent<br>Find Patent information using<br>Total Patent One | <b>Find a Source</b><br>Find particular content provider<br>in our source list | ÁSIAW©RLD      |

55

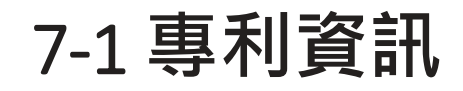

2

### 連結至TotalPatent One,進行專利資訊檢索。

### 3 點選Assistance,即可下載完整使用手冊

|   | QUERY NUMBERS                                                                                                    |       | <ul> <li>Search companie</li> <li>Save search * Stemming </li> </ul>                                                                                                    | _<br>¢ ۸ | Alerts 🕰 Jean Wu 🛈 Assista                             |
|---|----------------------------------------------------------------------------------------------------|-------|----------------------------------------------------------------------------------------------------|----------|--------------------------------------------------------|
|   | Start typing keywords in English (e.g. "Text searching by LexisNexis") and see a search syntax suggestion below.<br>If you already have experience with patent search syntax, enter search aliases, keywords, operators |       |                                                                                                    | on       | Page guide                                             |
|   | All authorities - ¿· Patent type E Publication group                                                                                                    |       |                                                                                                    |          | EN - User manual                                       |
|   | Publication date ~                                                                                                    | + -   | • Recent & saved searches                                                                                                    | . —      | 中文 - 用户手册                                              |
|   | AND × Title, Abstract & Claims ×                                                                                                    | + -   | Q         PD:[2024-10-14 TO 2024-10-21]         28'           Q         PD:[2024-10-14 TO 2024-10-21]         28'           Q         PD:[2024-10-14 TO 2024-10-21]         28'           Q         PD:[2024-10-14 TO 2024-10-21]         28' | 7<br>7   | 日本語 - ユーザーマニュアル<br>하국어 - 사용자 석명서                       |
|   | AND V IPC V                                                                                                    | ඞ + − | Q         PD:[2024-01-01 TO 2024-10-10]         2           Q         PD:[2024-01-01 TO 2024-10-10]         2           View all history and combined queries         3                                                                       | 2        | EN - Search companion                                  |
|   | AND × All assignees ×                                                                                                    | +   - |                                                                                                    |          | EN - Number search companion<br>EN - TPO Data Coverage |
|   | AND V Legal status V Filed Granted Ceased                                                                                                    | + -   |                                                                                                    | ~        | EN - Contact Customer Support                          |
|   | AND V Publication authority V                                                                                                    | + -   |                                                                                                    | 57       | EN - Live chat support                                 |
|   |                                                                                                    | · · · |                                                                                                    | 17       | LexisNexis University                                  |
|   |                                                                                                    |       |                                                                                                    | 37       | EN - Release Notes >                                   |
| ý | i LexisNexis                                                                                                    |       |                                                                                                    | 2        | COVID-19 Important Announceme                          |

## 7-2 資料庫教學資源

點選Nexis Uni資料庫右下角之?即可取得出版社提供之線上產品教學與客戶服務相關資源。

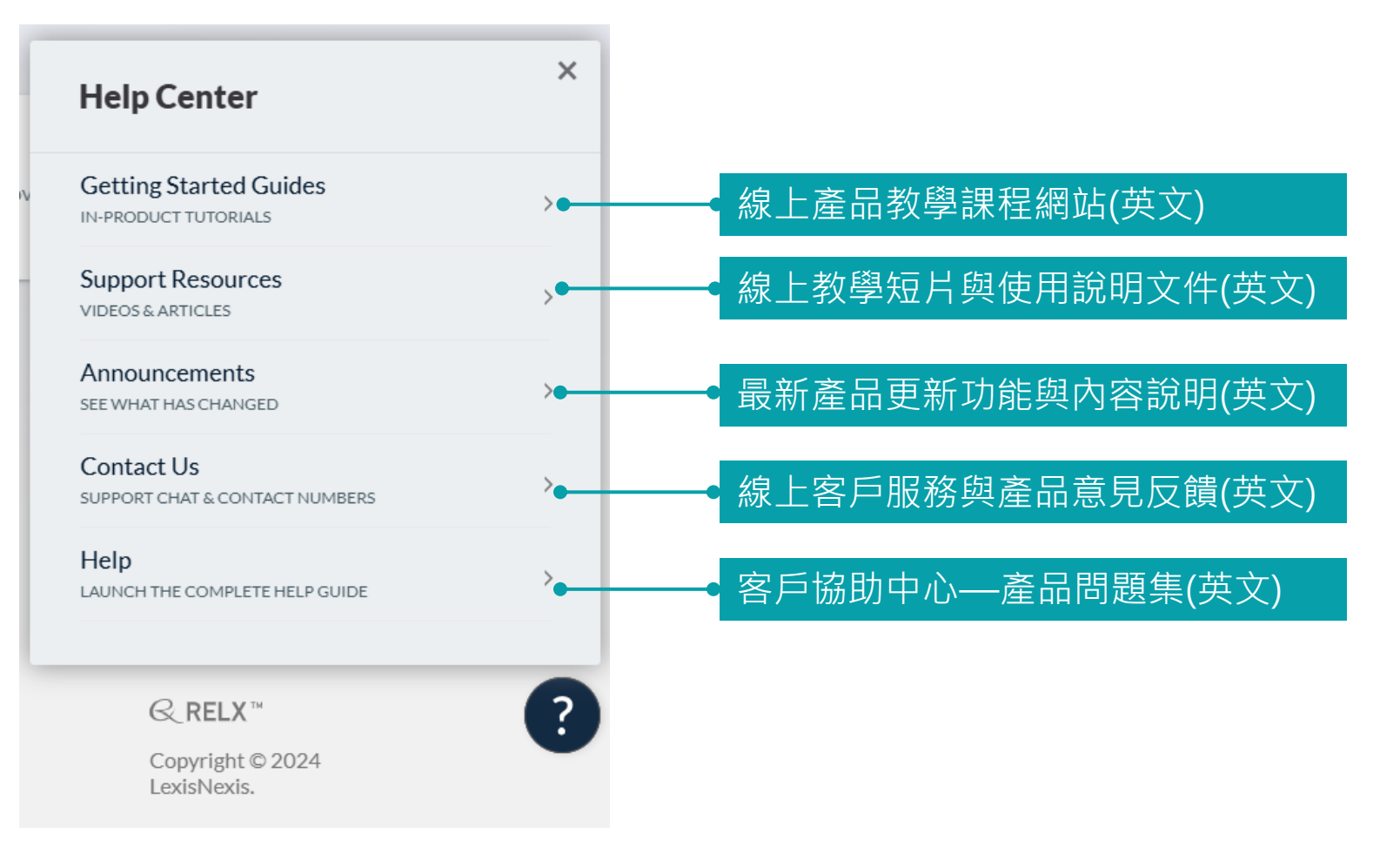

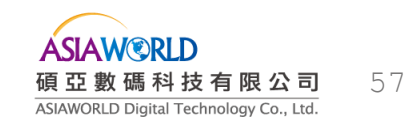

LexisNexis

碩亞數碼科技有限公司 客戶服務信箱: services@customer-support.com.tw 客戶服務專線: (02)7731-5800

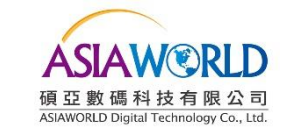